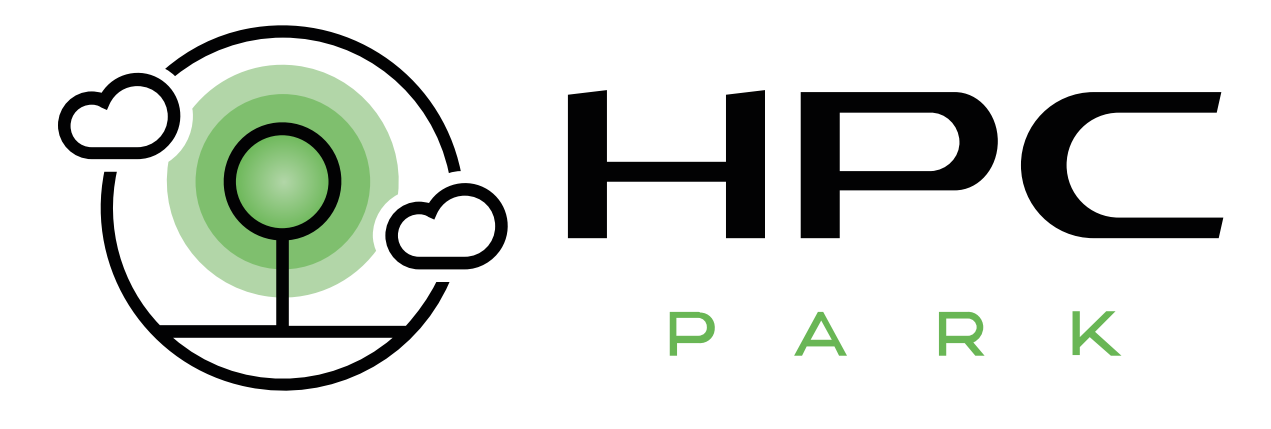

# Инструкция по работе с платформой нрс ракк

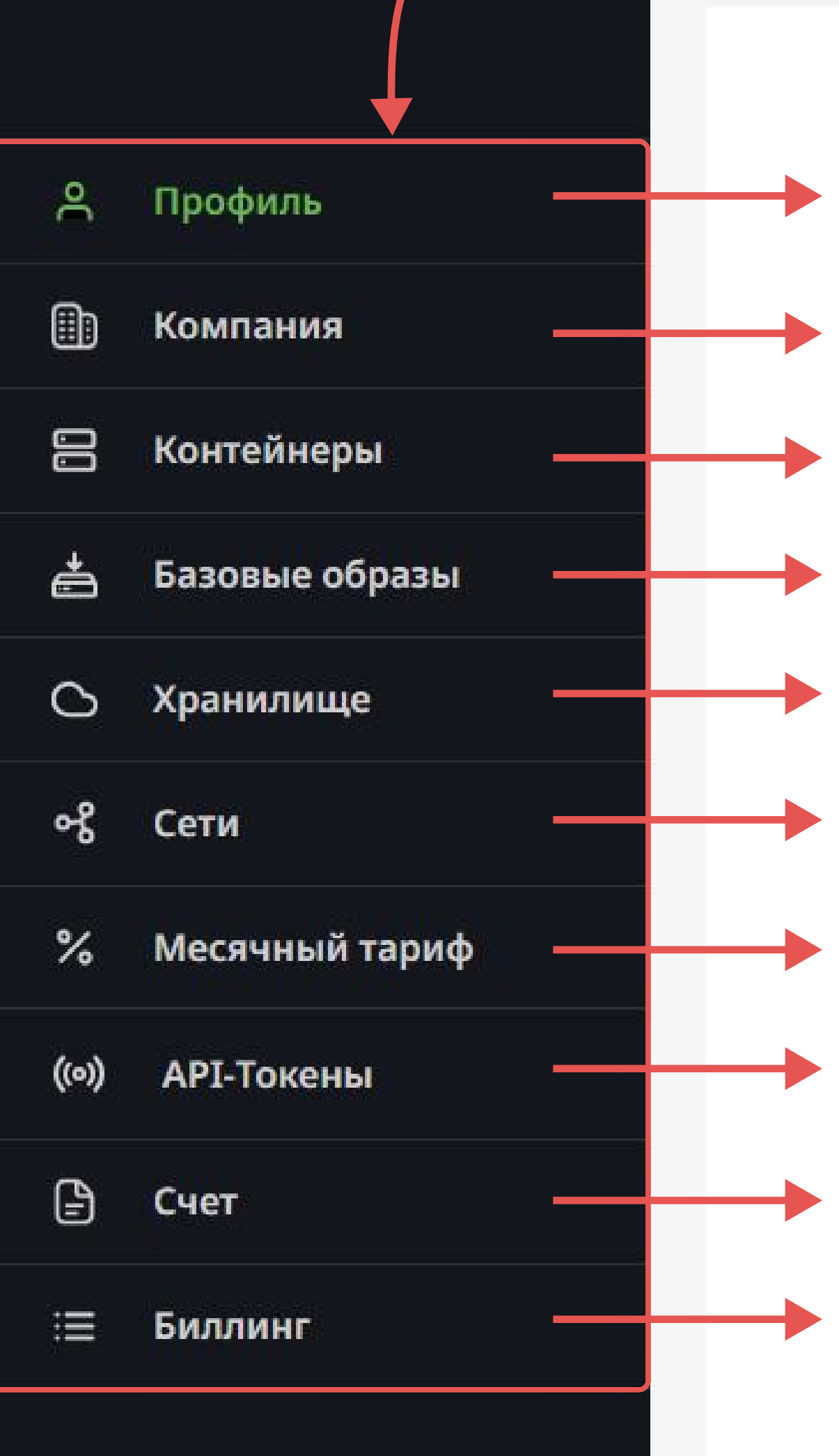

- Во вкладке «Профиль» отображены Ваши контактные данные и сведения о программе лояльности
- Во вкладке «Компания» отображены данные о компании, банковских реквизитах, представителе и Договоре
- Во вкладке «Контейнеры» Вы можете создавать и управлять контейнерами
- Во вкладке «Базовые образы» Вы можете создавать и управлять базовыми образами
- Во вкладке «Хранилище» Вы можете создавать и управлять хранилищем
- Во вкладке «Сети» Вы можете создавать и управлять сетями
- Во вкладке «Месячный тариф» Вы можете создавать и управлять тарифным планом «По подписке»
- Во вкладке «API-токены» Вы можете создавать и управлять токенами
- Во вкладке «Счет» отображена информация о статусе Вашего аккаунта и данные Вашего персонального менеджера
- Во вкладке «Биллинг» Вы можете просматривать историю начислений по тарифу «Поминутный»

|   |   | F |   | C |  |
|---|---|---|---|---|--|
| Ű | P | A | R | ĸ |  |

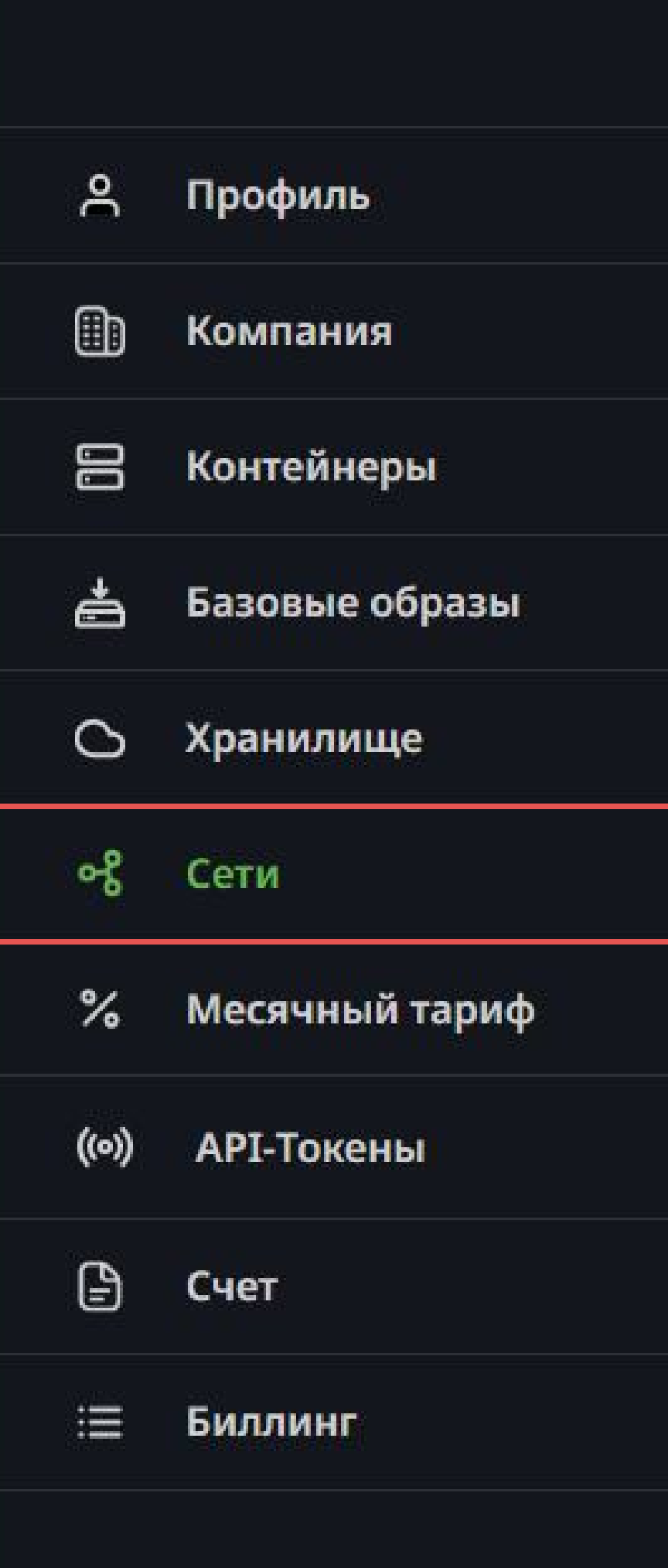

### Для того, чтобы управлять сетями, нажмите на вкладку «Сети»

+ Создать новую сеть 3 Сеть по умолчанию Чтобы создать сеть, нажмите на соответствующую кнопку С помощью сети Вы можете связать контейнеры между собой Статус ID 66 Активный

| Название |              |   |
|----------|--------------|---|
|          |              |   |
|          |              |   |
|          |              |   |
|          |              |   |
| Созда    | ть новую сет | Б |

В появившемся окне введите название сети

Затем нажмите на кнопку «Создать новую сеть»

| 902 H | -[ |   | D | C |  |
|-------|----|---|---|---|--|
| ¥.    | P  | A | R | ĸ |  |

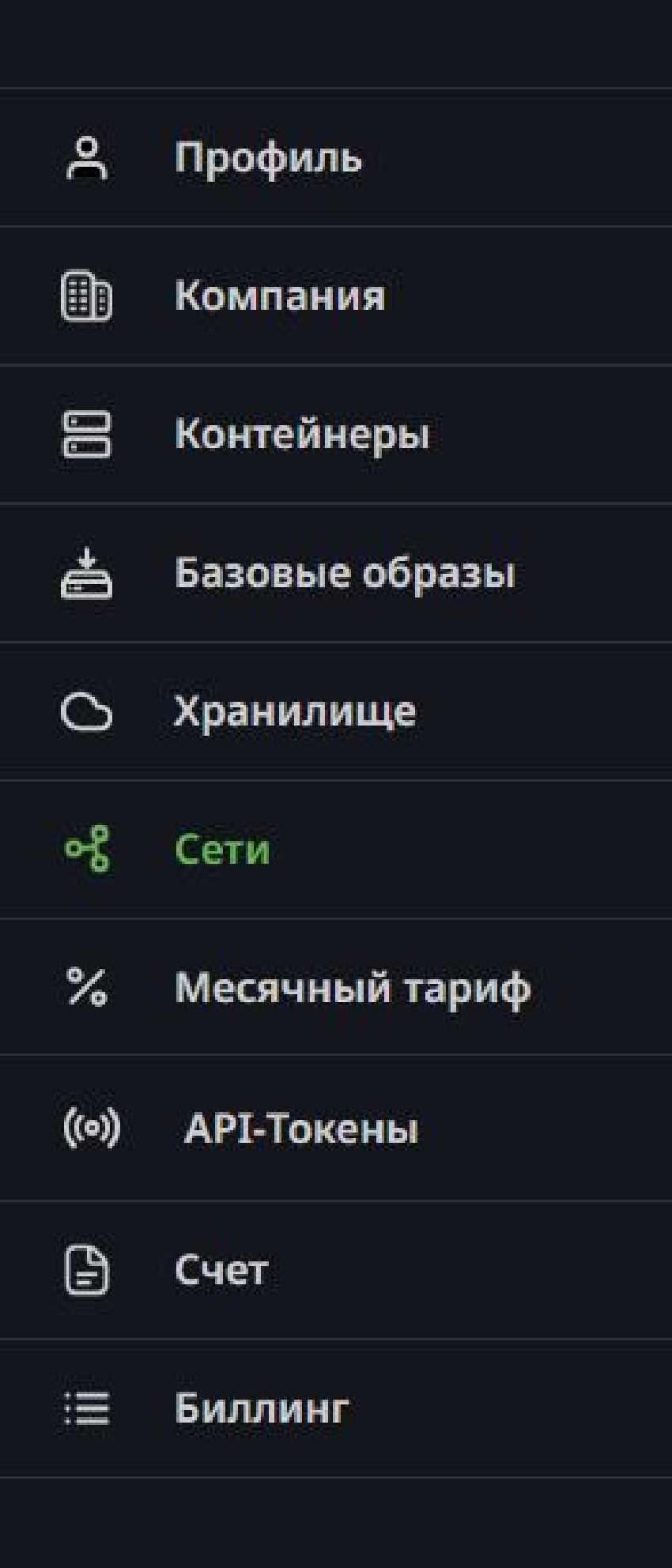

### Созданная сеть будет выглядеть следующим образом:

+ Создать новую сеть

| Сет | ь по умолчанию | 3 | Ce |
|-----|----------------|---|----|
| ID  | Статус         |   | ID |
| 66  | Активный       |   | 20 |
|     |                |   | _  |

Чтобы удалить сеть, нажмите на кнопку корзины

- В рамках сети по умолчанию контейнеры не имеют сетевой связанности

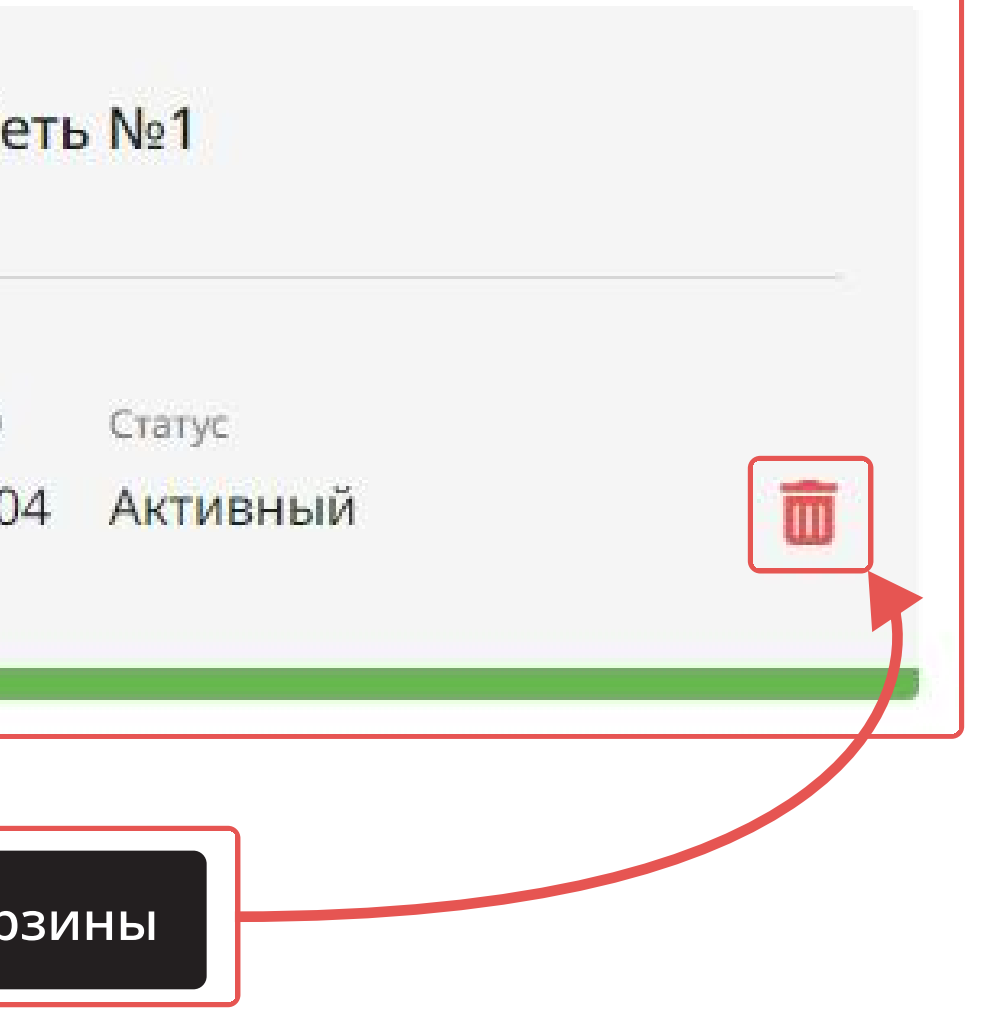

2

• «Сеть по умолчанию» отобразится в доступных сетях **после** создания первого контейнера

V

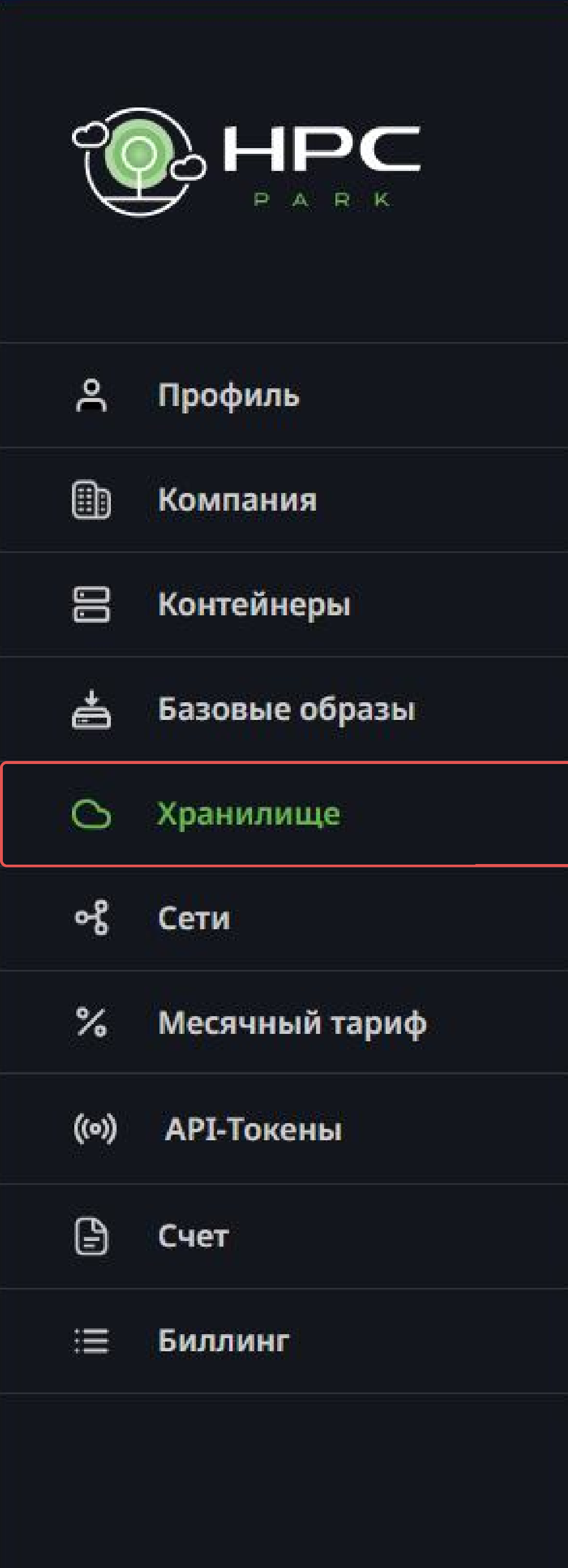

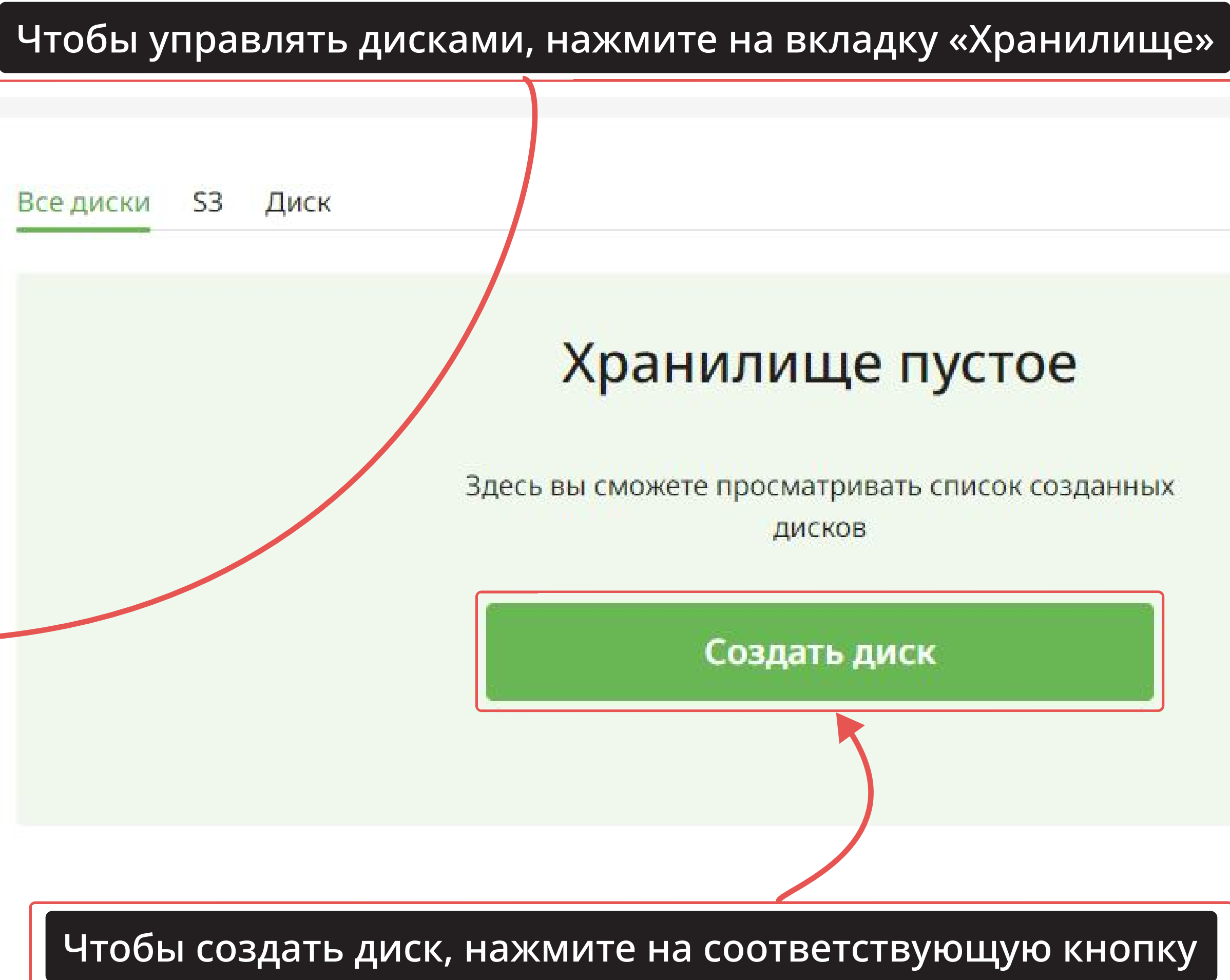

 $\sim$ 

### Появится следующее окно:

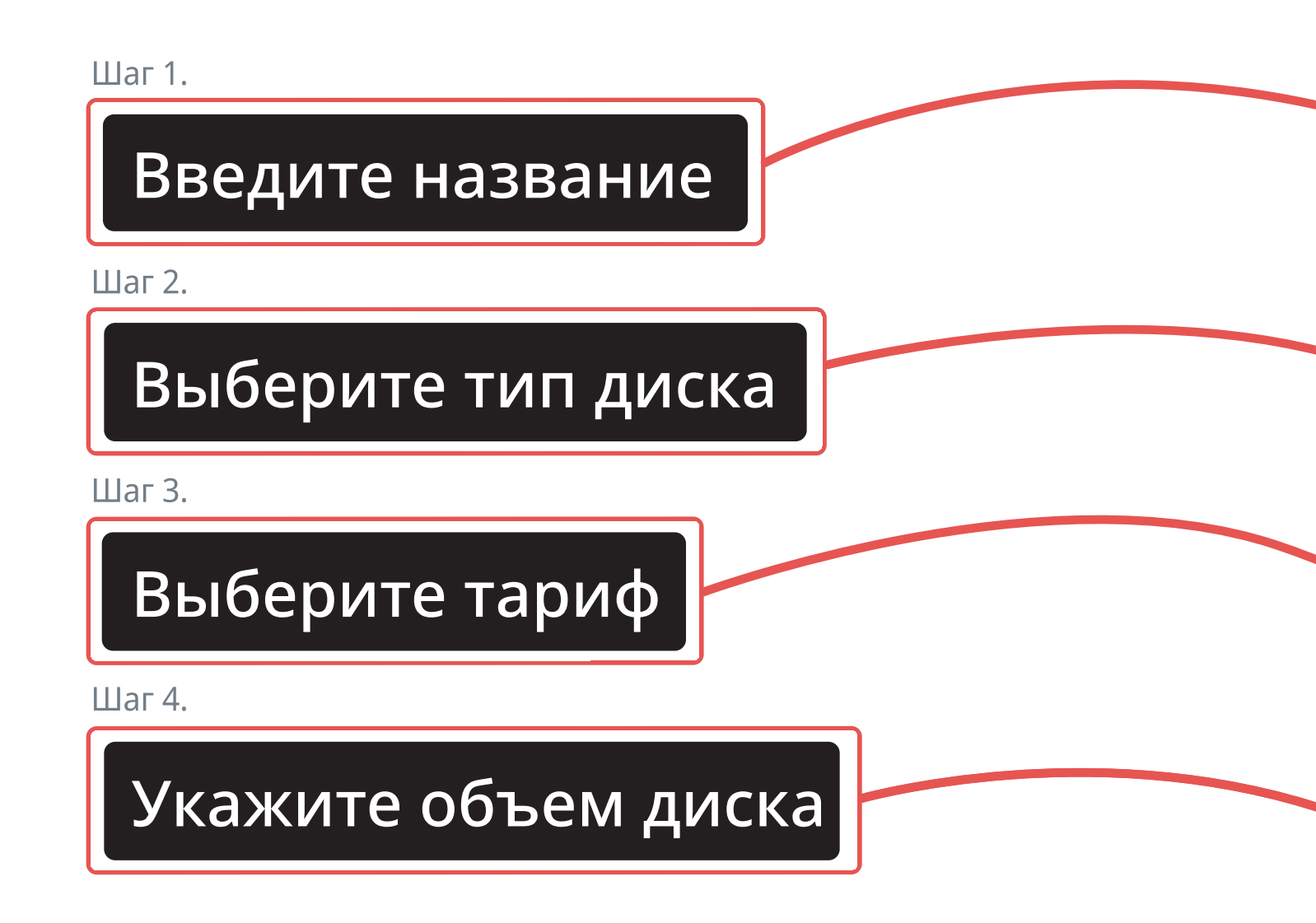

Для этого потяните ползунок в сторону, чтобы выбрать необходимый объем диска

Изменить объем хранилища Вы можете в любое время после создания диска

По завершении всех действий, нажмите на кнопку «Создать диск»

|          | Создание диска ×    |
|----------|---------------------|
| нилі     | Название            |
| ете прос | Тип диска           |
| 1        | Диск S3             |
| Созд     | Тариф               |
|          | Поминутный Подписка |
|          | Объем диска         |
|          | 100 GB              |
|          | 0<br>100 GB 2000 GB |
|          | Создать диск        |

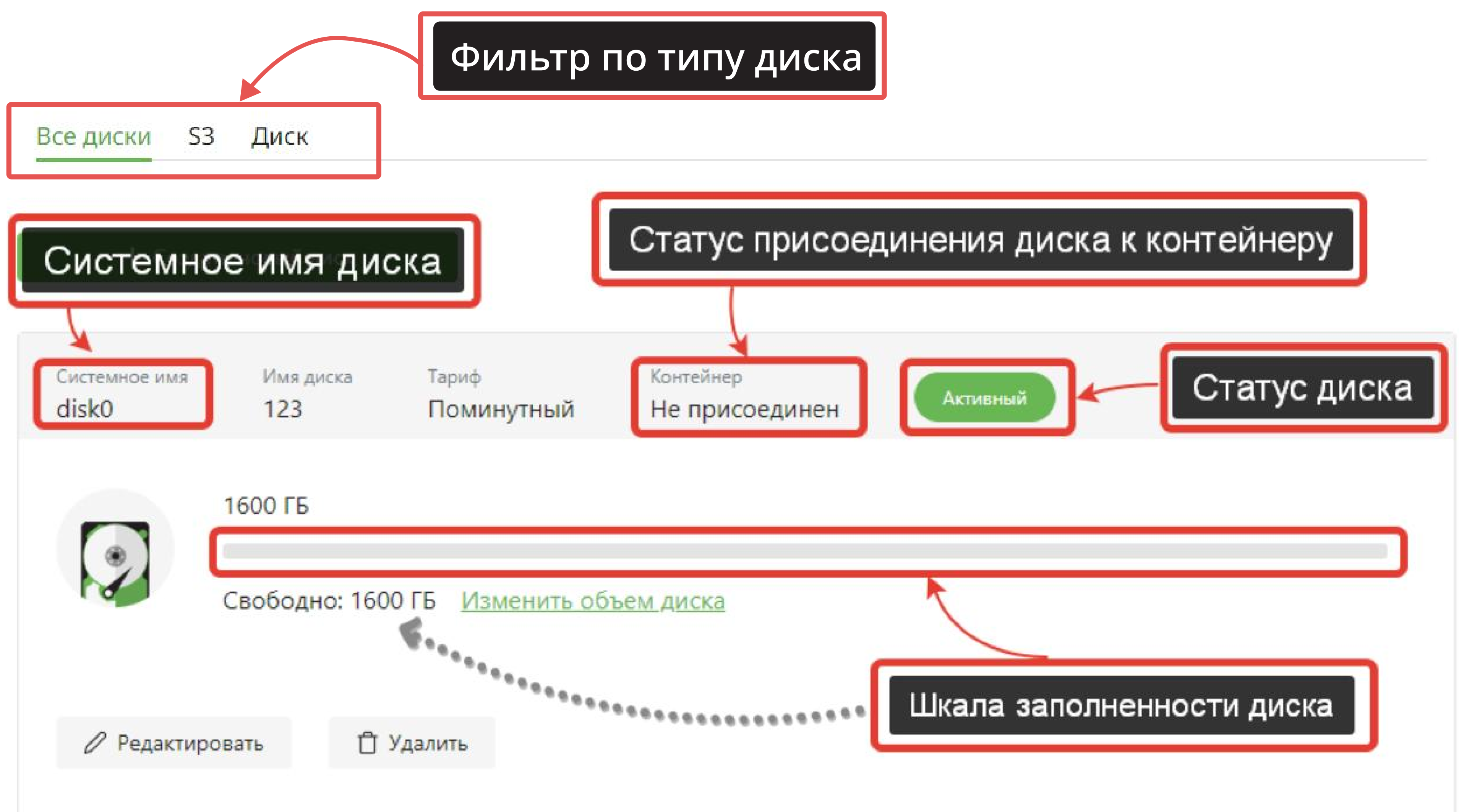

Созданный Вами диск будет отображаться следующим образом:

### Кнопка создания нового диска

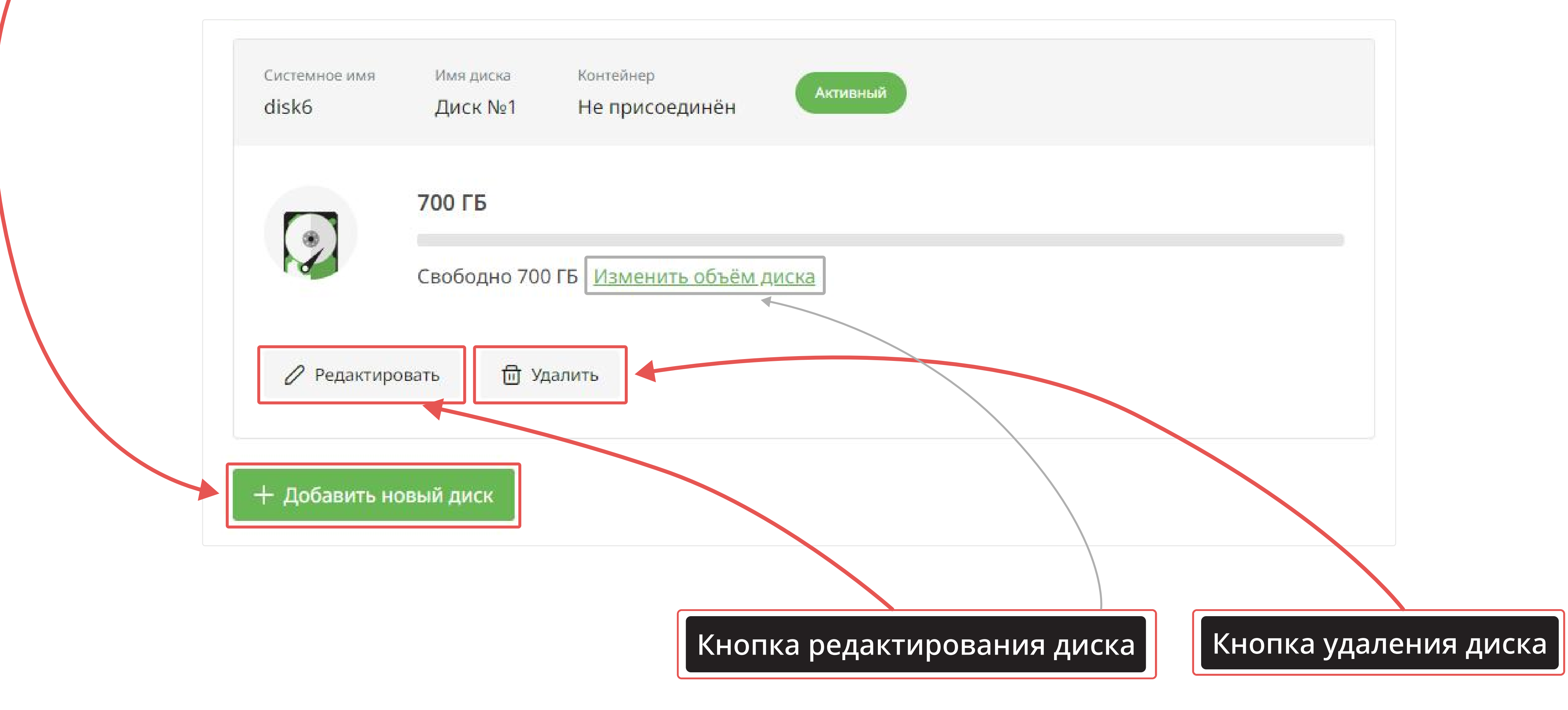

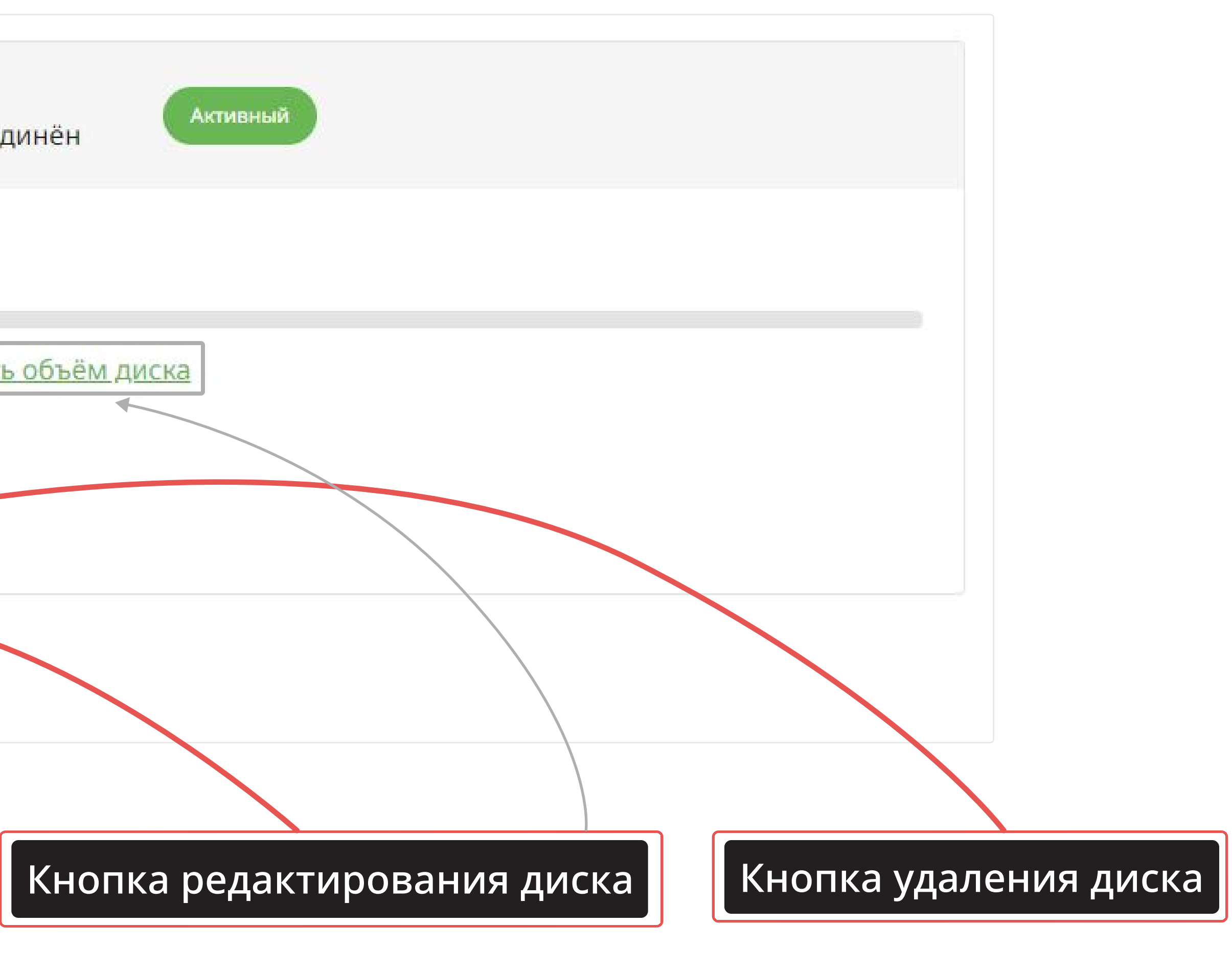

### Чтобы внести изменения в диск, нажмите на кнопку «Редактировать» или «Изменить объем диска»

| <sup>Имя диска</sup><br>Хранилище S3 | Тип тарифа<br>Поминутный                 | Дата создания<br>20.02.2024 | Активный |  |
|--------------------------------------|------------------------------------------|-----------------------------|----------|--|
| <b>50</b><br><b>50</b><br>CE         | <b>00 ГБ</b><br>вободно 500 ГБ <u>Из</u> | именить объём д             | ИСКА     |  |
| Редактировать                        | 。 同 Удалить                              |                             | @        |  |
| + Добавить новы                      | й диск                                   |                             |          |  |

### В появившемся окне внесите необходимые изменения

| <sup>Название</sup><br>Хранилище S3 |          |
|-------------------------------------|----------|
| Тариф                               |          |
| Поминутный                          | Подписка |
| Объем диска                         |          |
| 800 GB                              |          |
|                                     |          |
| 100 GB                              | 1600 GB  |
|                                     |          |

Управлять хранилищем и вносить изменения можно в любое время, даже когда идет загрузка

На данный момент система не поддерживает изменение объема диска в меньшую сторону

Если Вам требуется хранилище с меньшим объемом, Вы можете создать новый диск

Чтобы параметры вступили в силу, нажмите на кнопку «Изменить объем диска»

| Чтобы удал             | лить диск,           | нажмите на сс                          | ответствую          | щую кноп | ку         |             |            |           |
|------------------------|----------------------|----------------------------------------|---------------------|----------|------------|-------------|------------|-----------|
| Все диски S3           | Диск                 |                                        |                     |          |            |             |            |           |
| Системное имя<br>disk7 | Имя диска<br>Диск №1 | <sup>Контейнер</sup><br>Не присоединён | Активный            |          |            |             |            |           |
|                        | 400 ГБ               |                                        |                     |          |            |             |            |           |
|                        | Свободно 400         | о ГБ <u>Изменить объём</u> ,           | ц <mark>иска</mark> |          |            |             |            |           |
| 🖉 Редактиро            | овать 🗇 У,           | далить                                 |                     | Затем по | одтвердите | свое действ | ие во вспл | ывающем ( |
|                        |                      |                                        |                     |          |            |             |            |           |

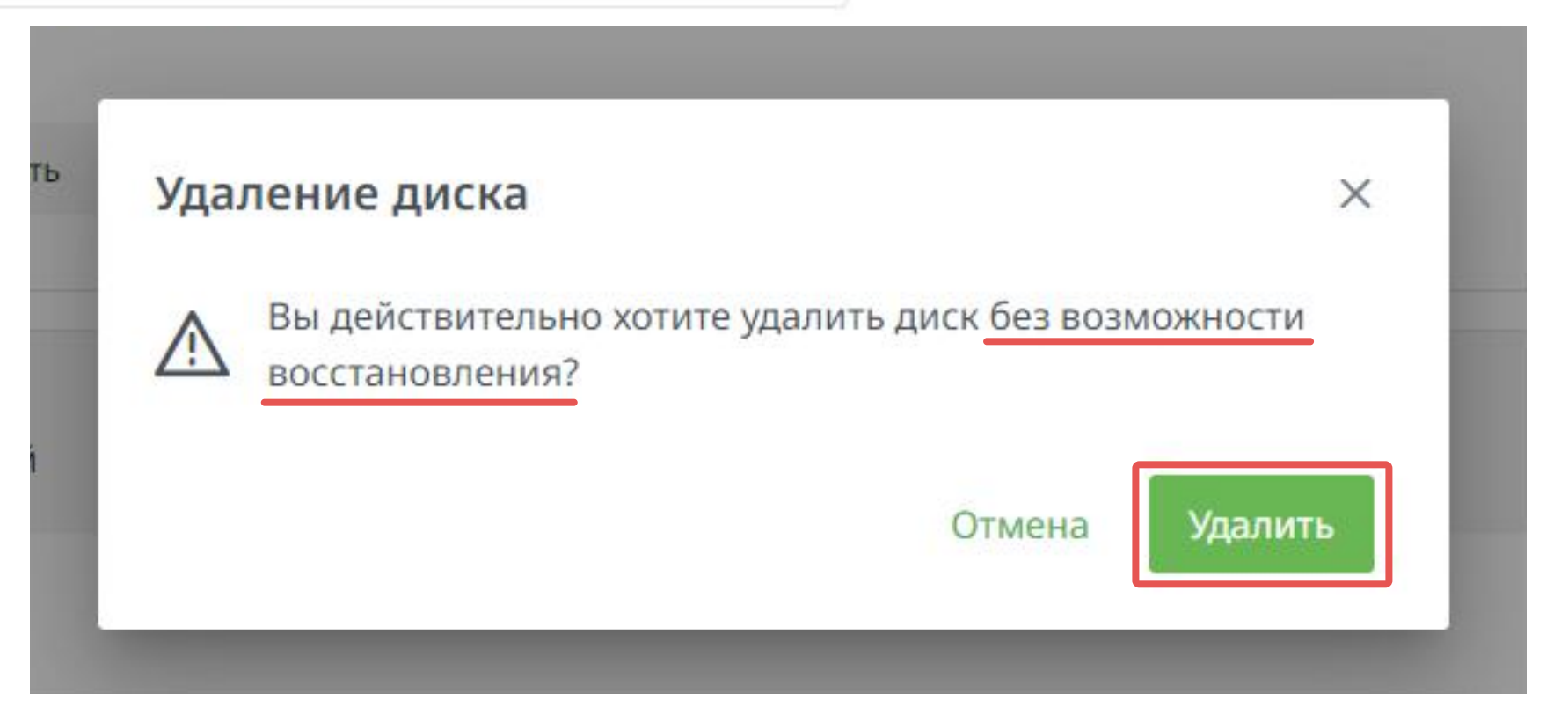

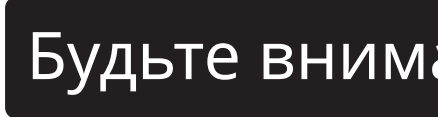

### окне

Будьте внимательны! Диск удалится без возможности восстановления

### Чтобы настроить «Месячный тариф», перейдите в соответствующую вкладку

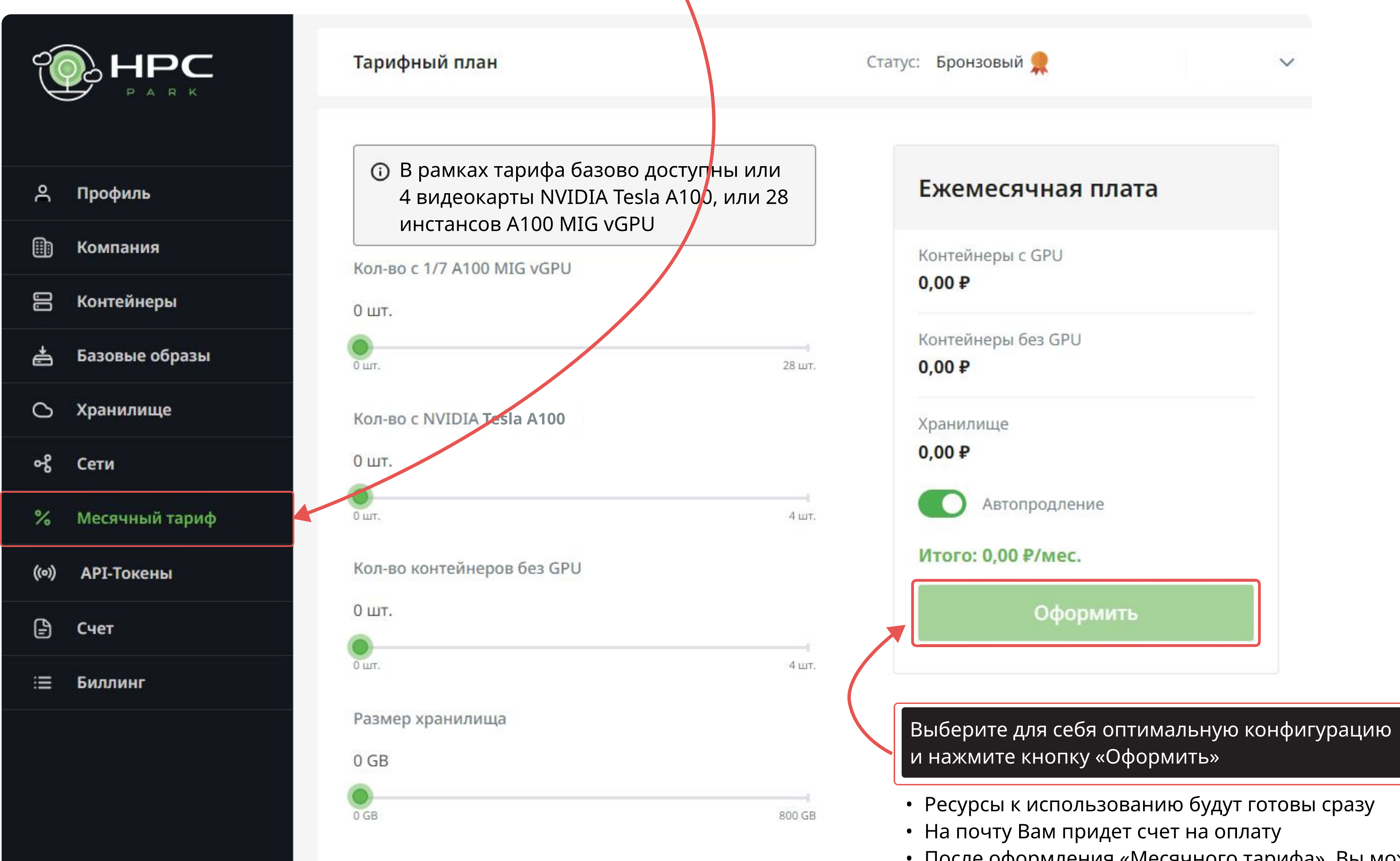

• После оформления «Месячного тарифа», Вы можете приступить к созданию контейнеров во вкладке «Контейнеры» по тарифу «По подписке»

### Чтобы управлять контейнерами, перейдите во вкладку «Контейнеры»

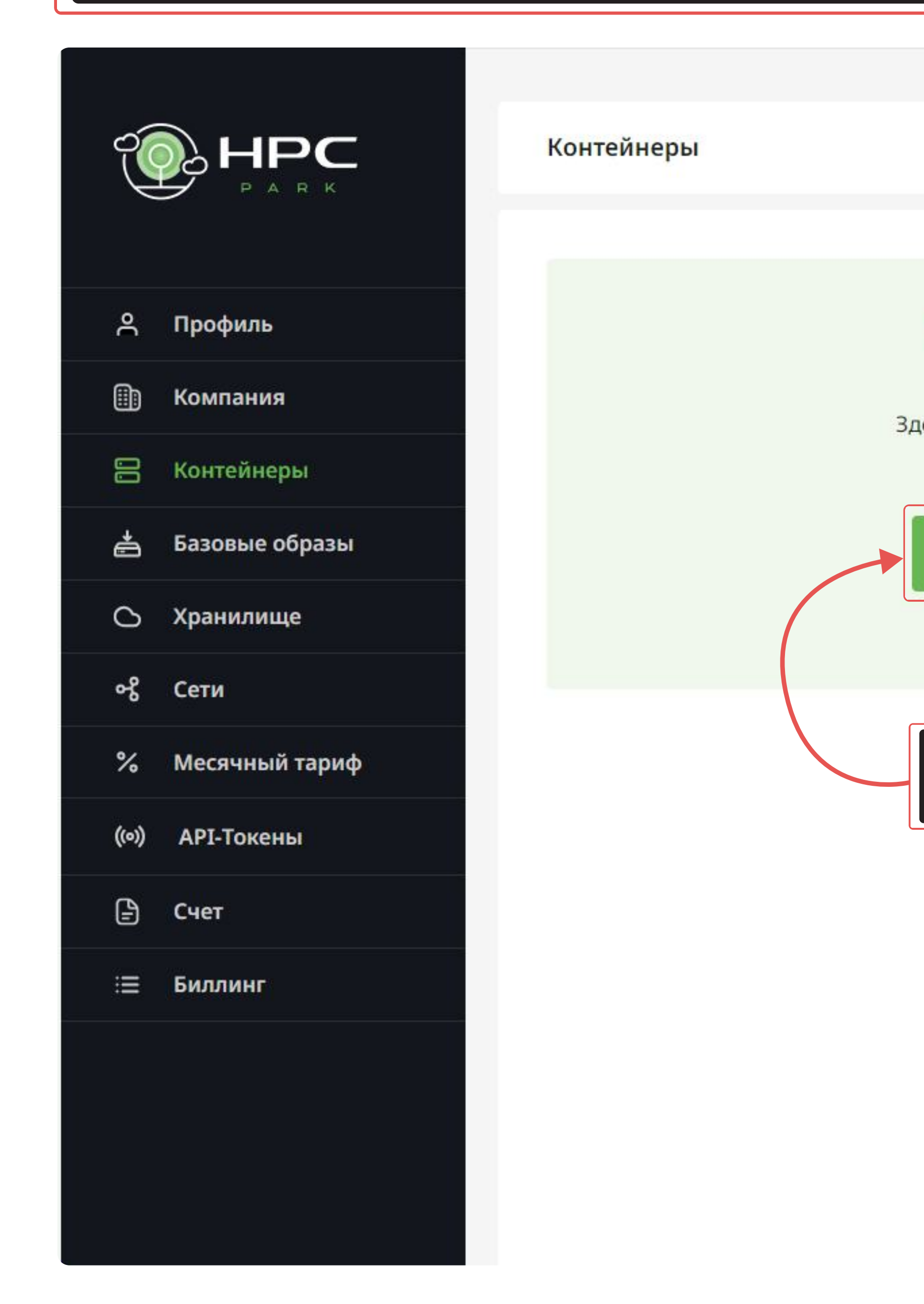

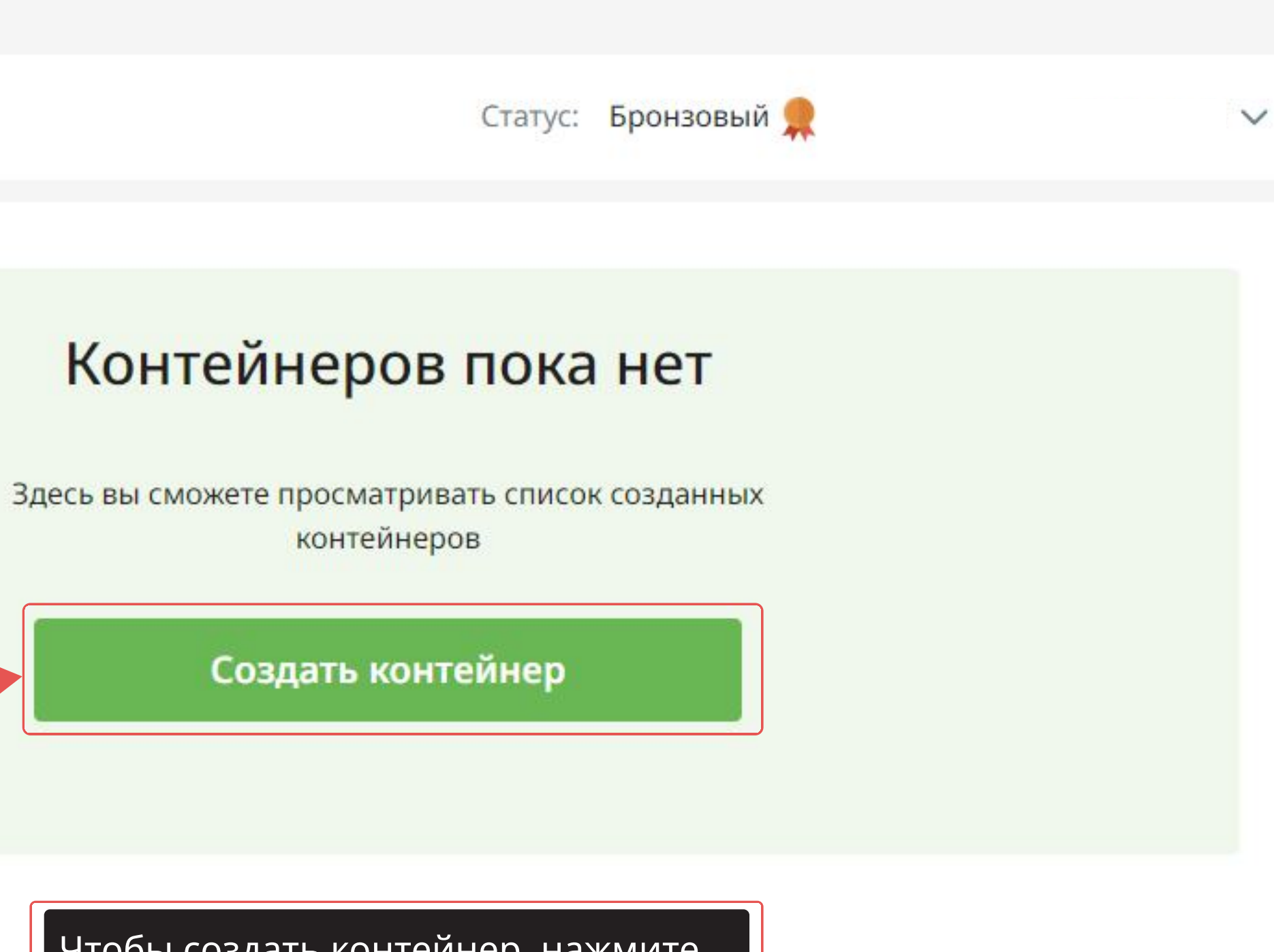

Чтобы создать контейнер, нажмите на соответствующую кнопку

### Учитывая Ваши требования к вычислительным мощностям, обусловленные конкретной бизнес-задачей, при создании контейнера Вы можете выбрать нужные ресурсы в конфигураторе

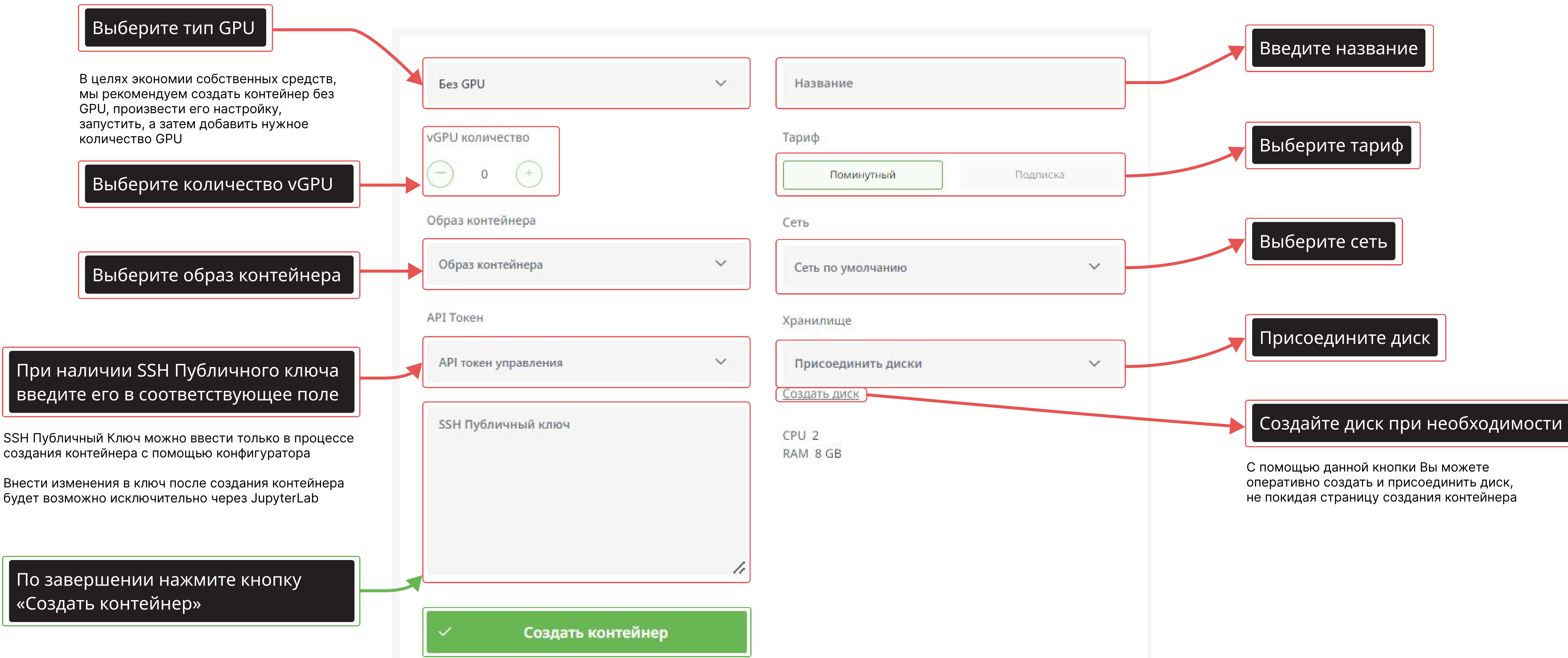

оперативно создать и присоединить диск, не покидая страницу создания контейнера

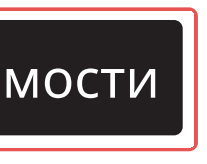

### Чтобы редактировать контейнер, нажмите на кнопку «Редактировать»

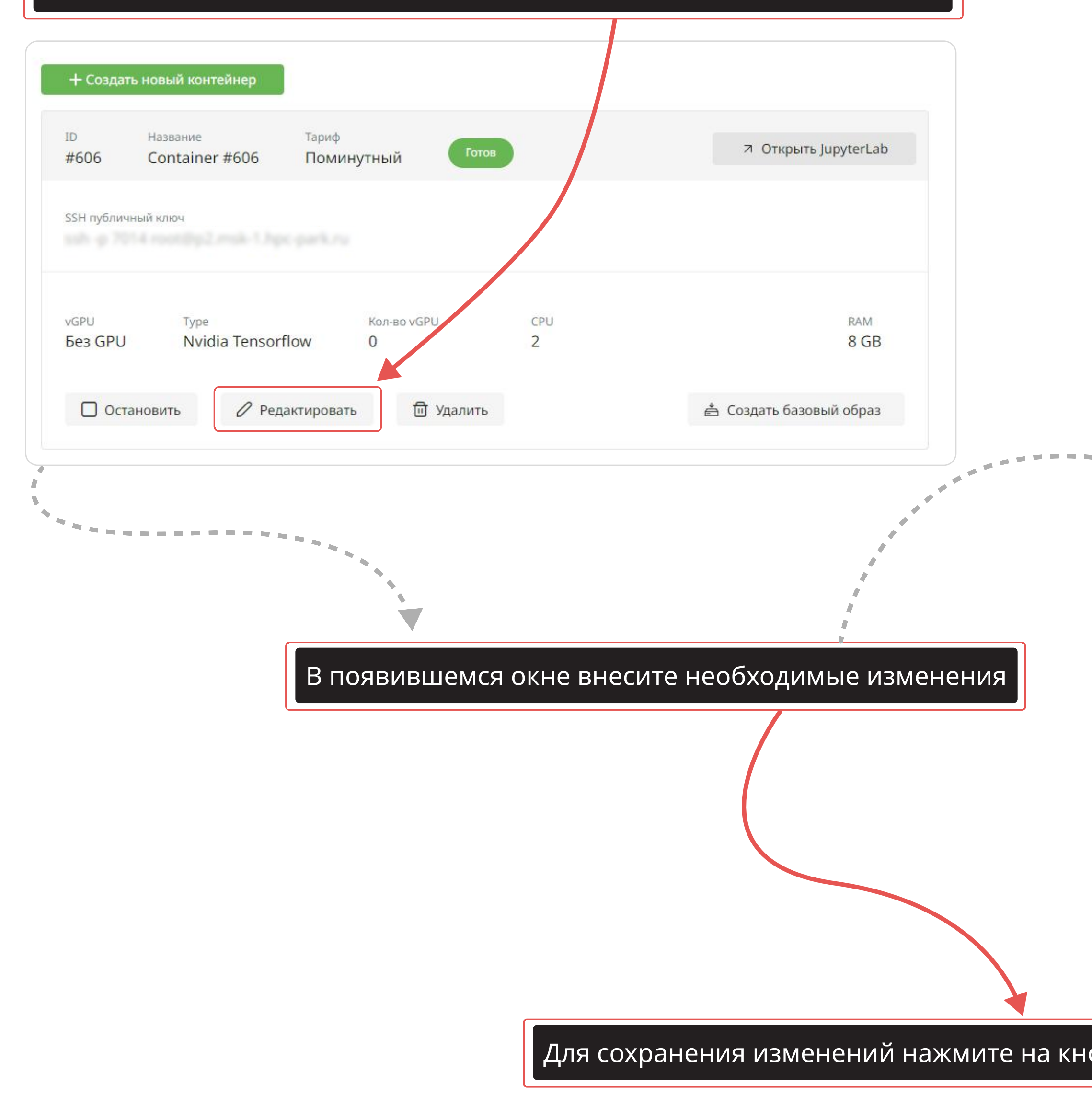

| Изменение контейнера                              | ×   |
|---------------------------------------------------|-----|
| Без GPU У Название                                |     |
| VGPU количество Тариф<br>— 0 (+) Поминутный Подпи | ска |
| образ контейнера Сеть                             |     |
| orflow.                                           | × ~ |
| АРІ Токен Хранилище                               |     |
| АРІ токен управления У Присоединить диски         | ~   |
| Создать диск<br>СРU 2<br>RAM 8 GB                 |     |
|                                                   |     |
| Изменить контейнер                                |     |
| опку «Изменить контейнер»                         |     |

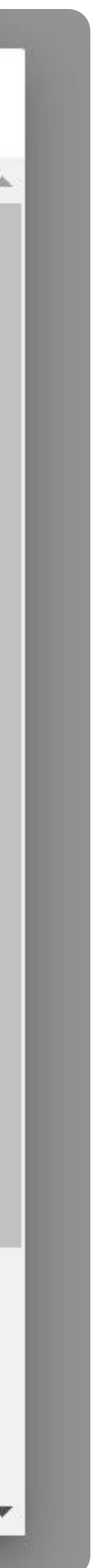

### Чтобы остановить контейнер, нажмите на соответствующую кнопку

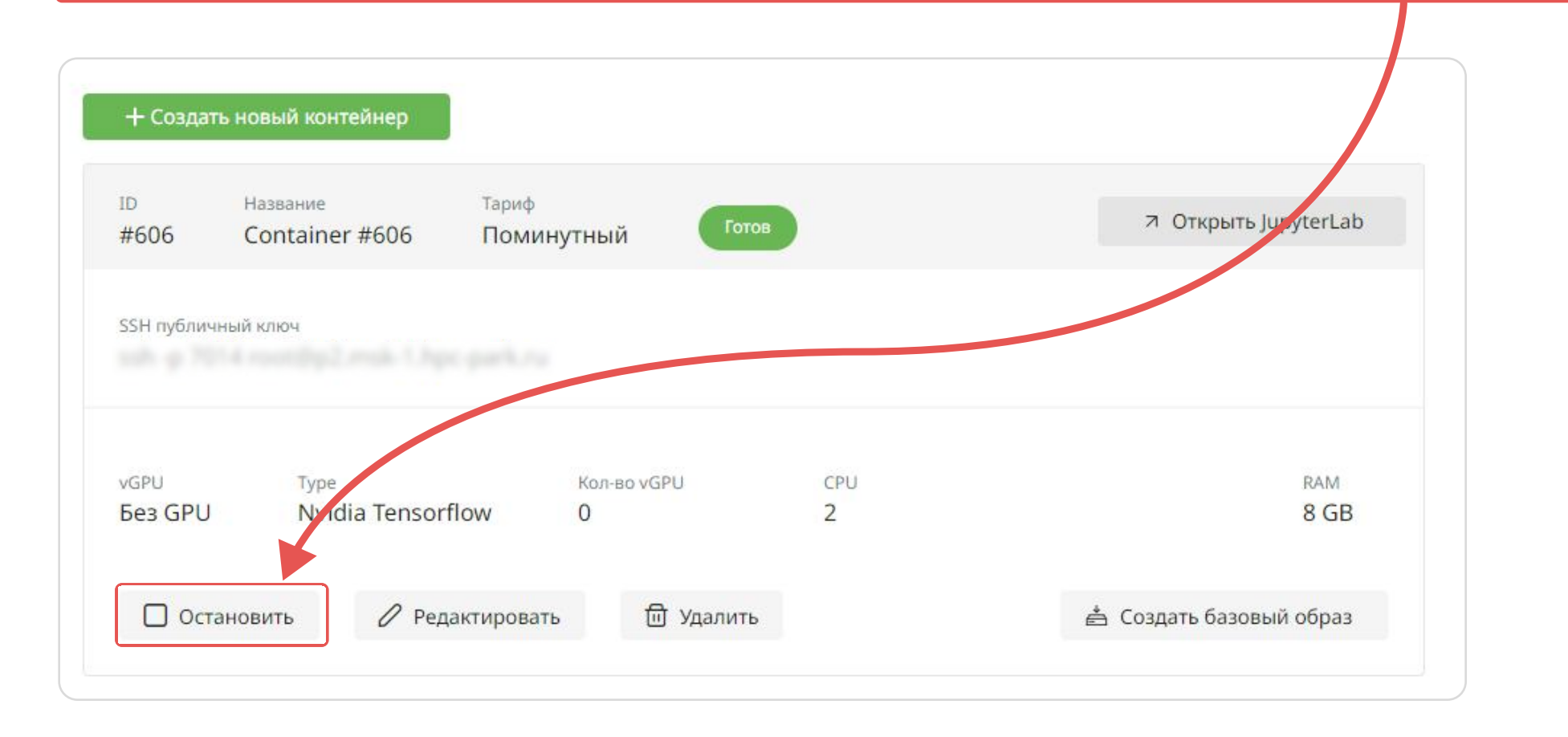

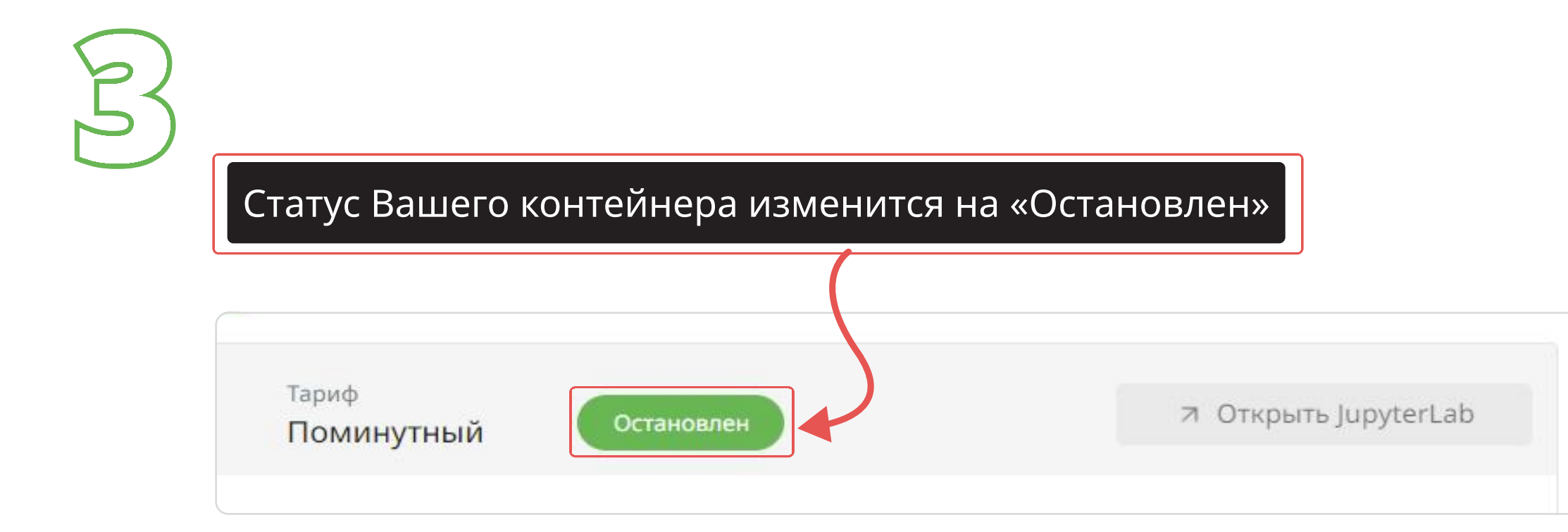

### Во всплывающем окне подтвердите действие

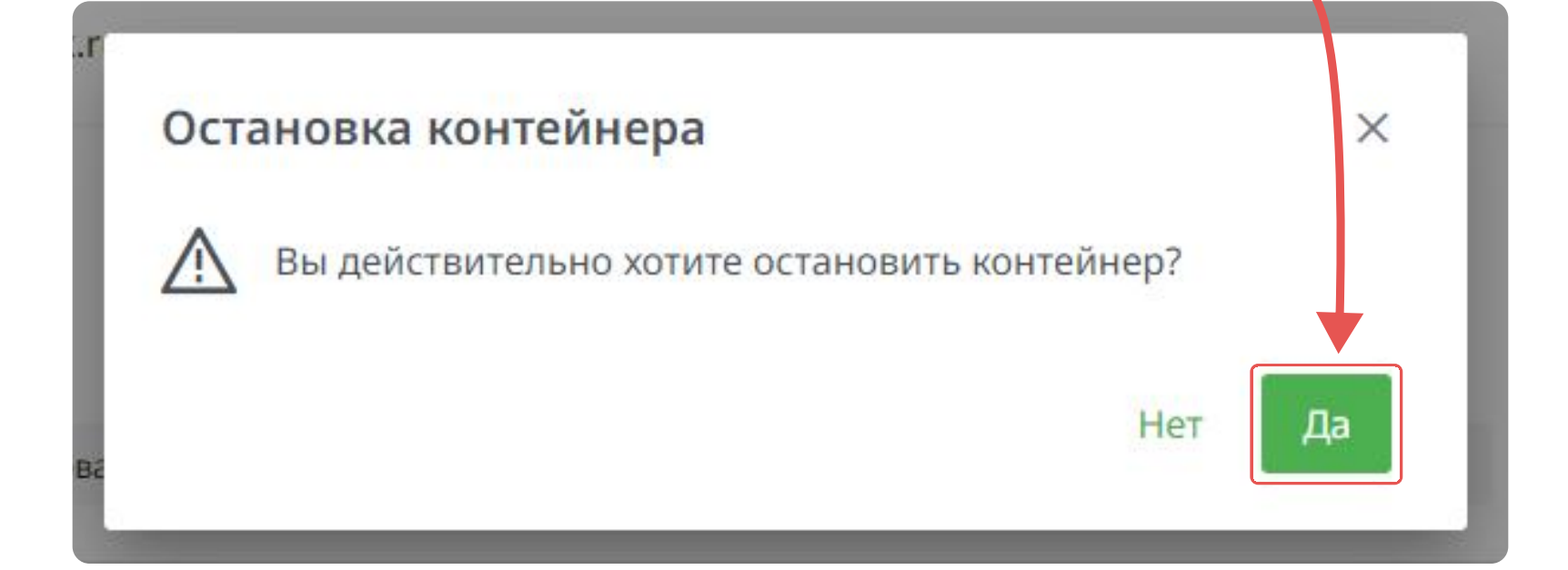

### Чтобы запустить контейнер, нажмите на кнопку «Запустить»

| VGPU    | Туре              | Кол-во vGPU | CP |
|---------|-------------------|-------------|----|
| Без GPU | Nvidia Tensorflow | 0           | 2  |
|         |                   |             |    |
|         |                   |             |    |

### Чтобы удалить контейнер, нажмите на соответствующую кнопку

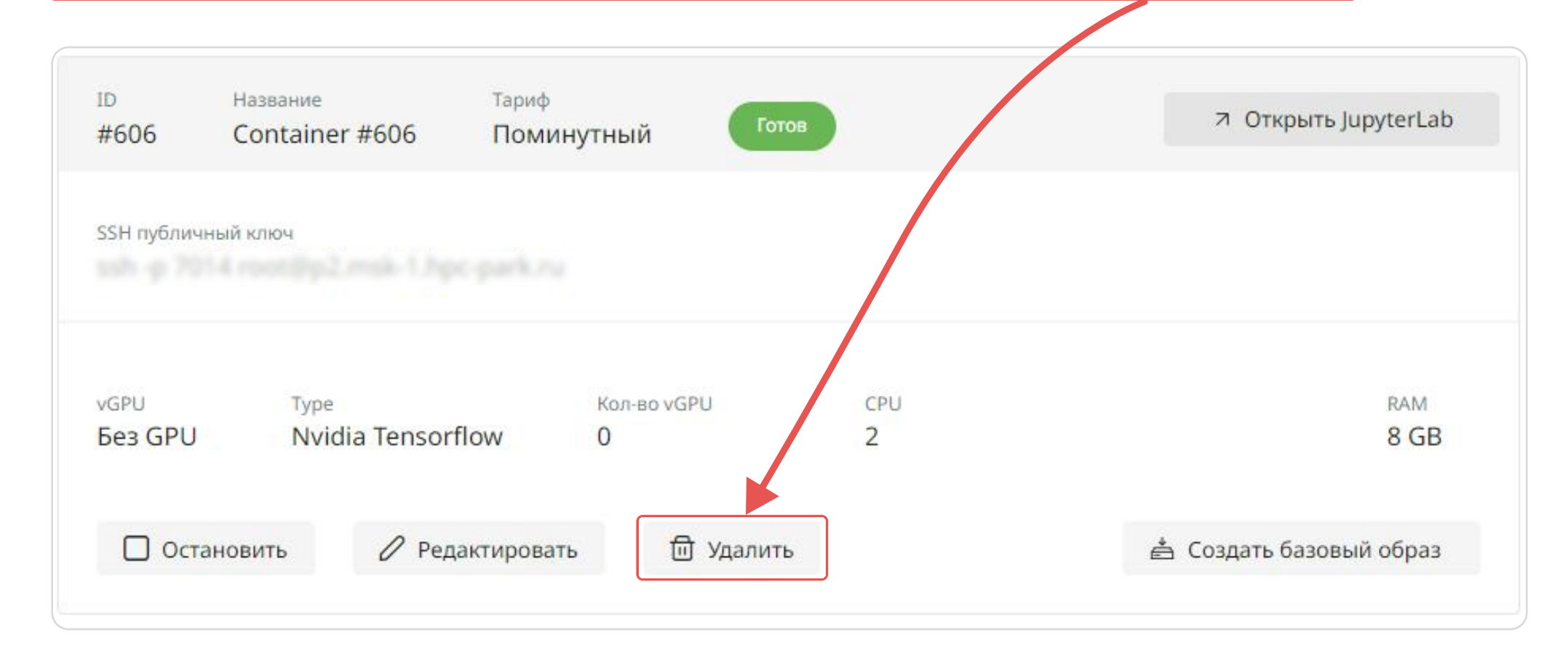

### Чтобы удалить контейнер с диском, нажмите на соответствующую кнопку

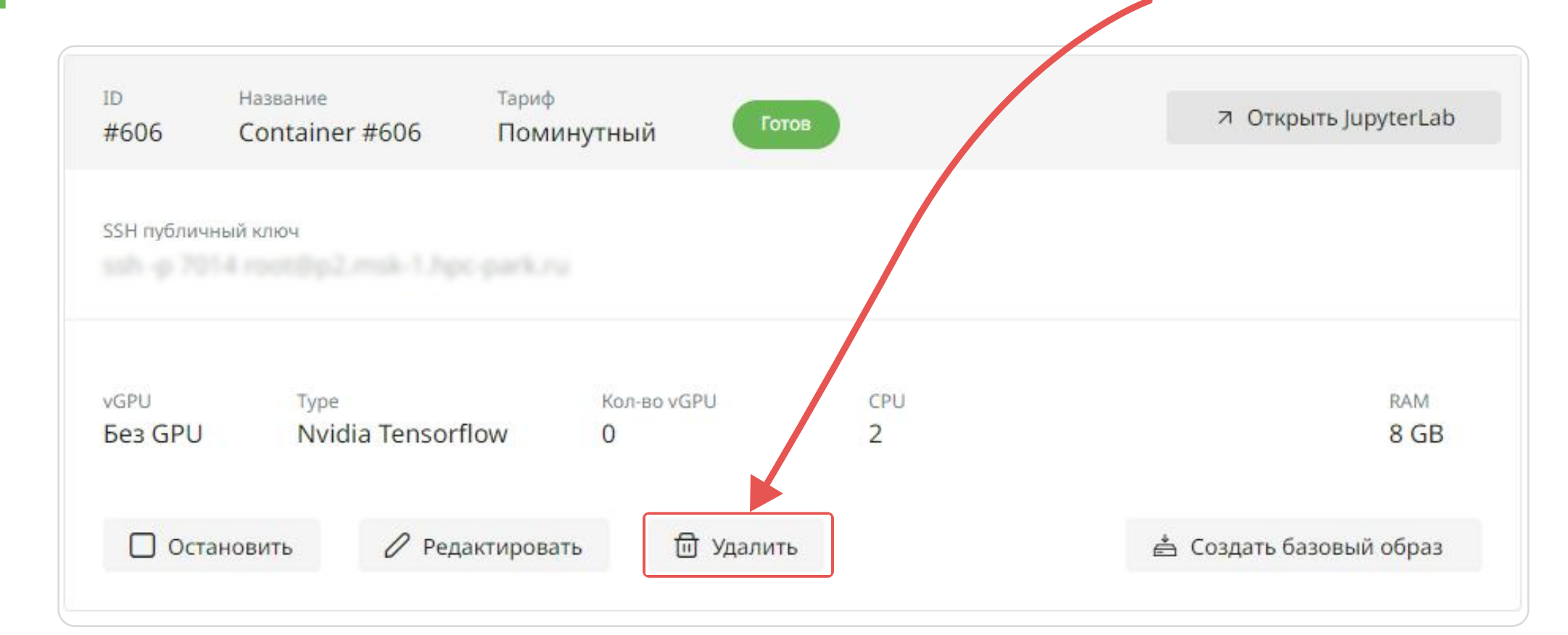

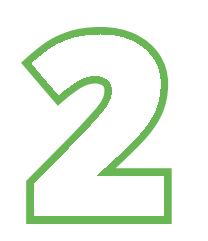

Появится следующее окно. Внимательно ознакомьтесь с информацией:

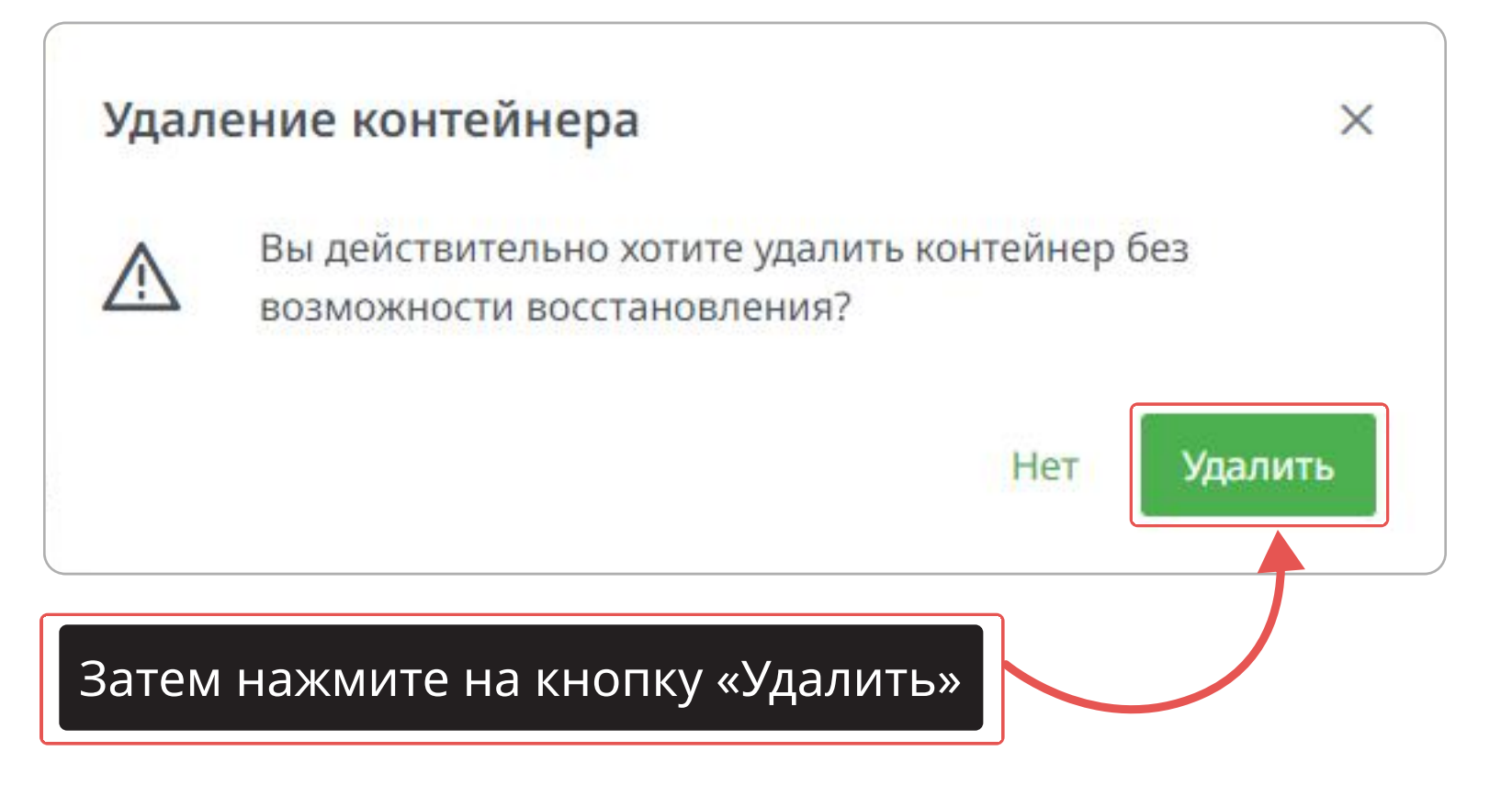

Появится следующее окно. Внимательно ознакомьтесь с информацией:

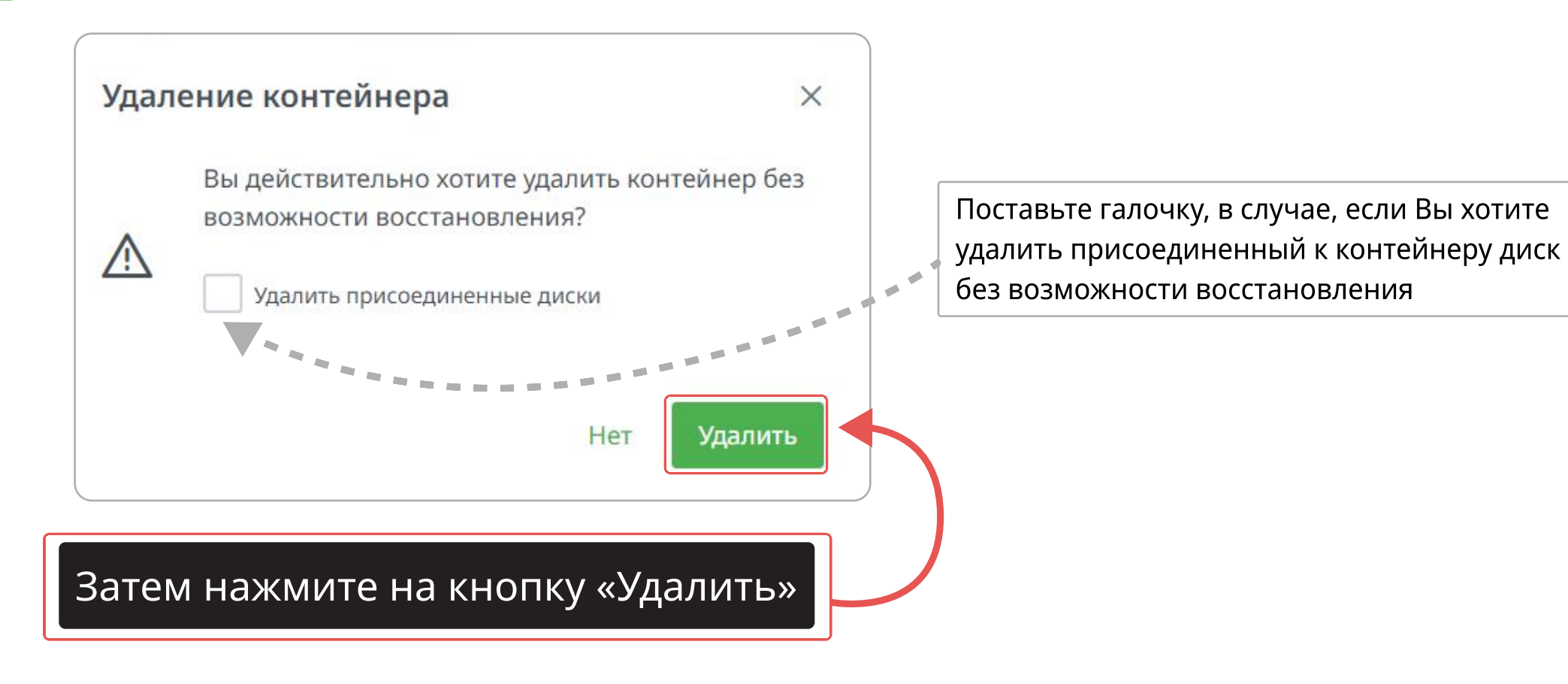

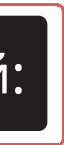

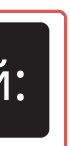

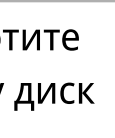

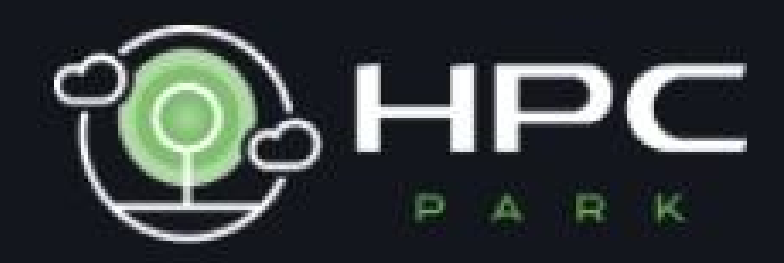

| °        | Профиль        |
|----------|----------------|
|          | Компания       |
| 00       | Контейнеры     |
| ŧ.       | Базовые образы |
| 0        | Хранилище      |
| ୶ୄ       | Сети           |
| %        | Месячный тариф |
| ((0))    | АРІ-Токены     |
| <b>-</b> | Счет           |
| ≔        | Биллинг        |

| + Создать            | новый контейнер              |
|----------------------|------------------------------|
| id                   | <sup>Название</sup>          |
| <b>#727</b>          | Container #727               |
| SSH публичн          | ый ключ                      |
| ssh -p 703           | <mark>6 root@p2.msk-1</mark> |
| VGPU                 | <sup>Type</sup>              |
| <mark>Без GPU</mark> | Nvidia Ten                   |
| Оста                 | новить 0                     |

### Чтобы создать базовый образ, нажмите на соответствующую вкладку или на кнопку в уже созданном контейнере

| Тариф<br>Помину            | утный Готов                   |          | त Открыть JupyterLab    |  |
|----------------------------|-------------------------------|----------|-------------------------|--|
| . <mark>hpc-park.ru</mark> |                               |          |                         |  |
| sorflow                    | Кол-во vGPU<br><mark>0</mark> | CPU<br>2 | RAM<br>8 GB             |  |
| Редактировать              | <u> </u> Удалить              |          | 📥 Создать базовый образ |  |

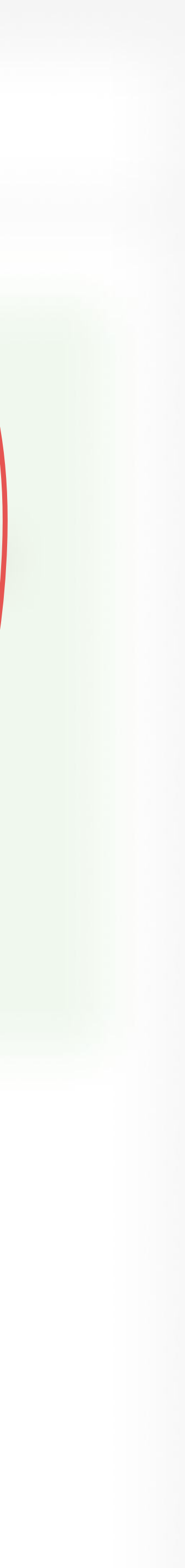

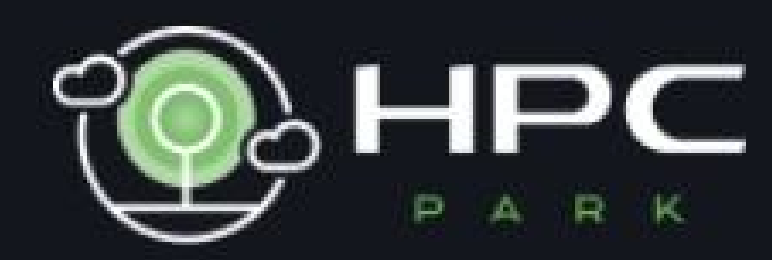

Базовые образы

| °C                                            | Профиль        |
|-----------------------------------------------|----------------|
|                                               | Компания       |
| 00                                            | Контейнеры     |
| ÷                                             | Базовые образы |
| 0                                             | Хранилище      |
| <del>የ</del>                                  | Сети           |
| %                                             | Месячный тариф |
| ((0))                                         | АРІ-Токены     |
| (h                                            | Счет           |
| :: <b>:</b> ::::::::::::::::::::::::::::::::: | Биллинг        |

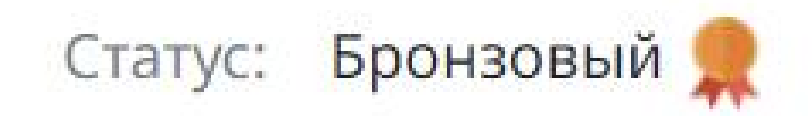

# Образов пока нет

Здесь вы сможете управлять базовыми образами. Без существующих контейнеров создание нового образа невозможно

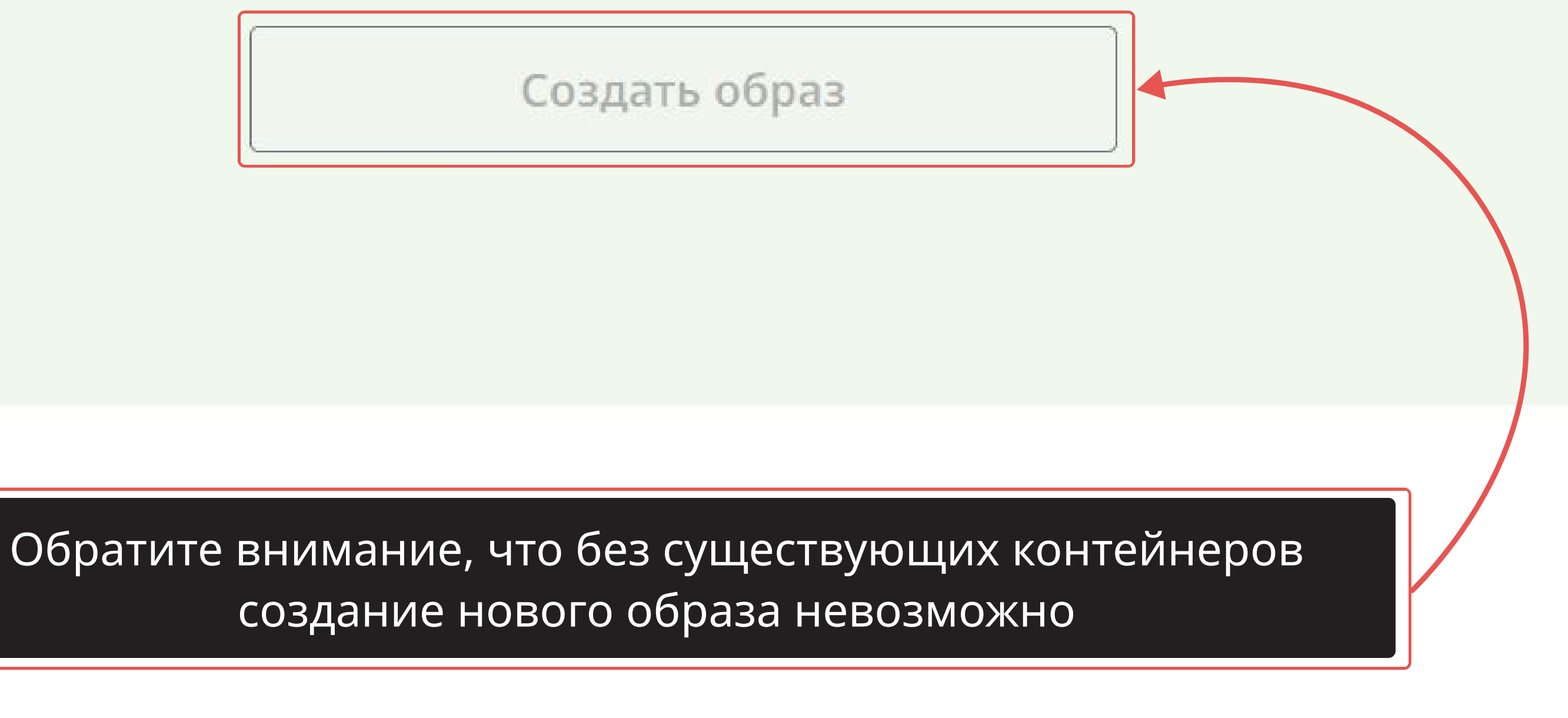

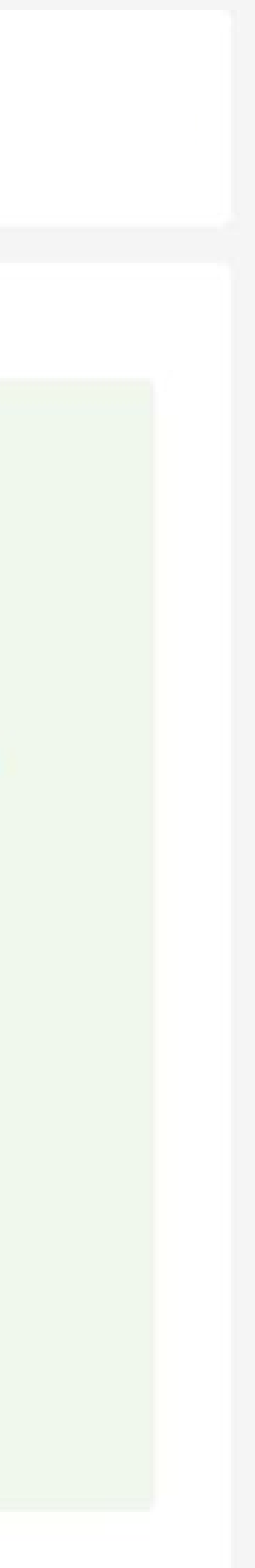

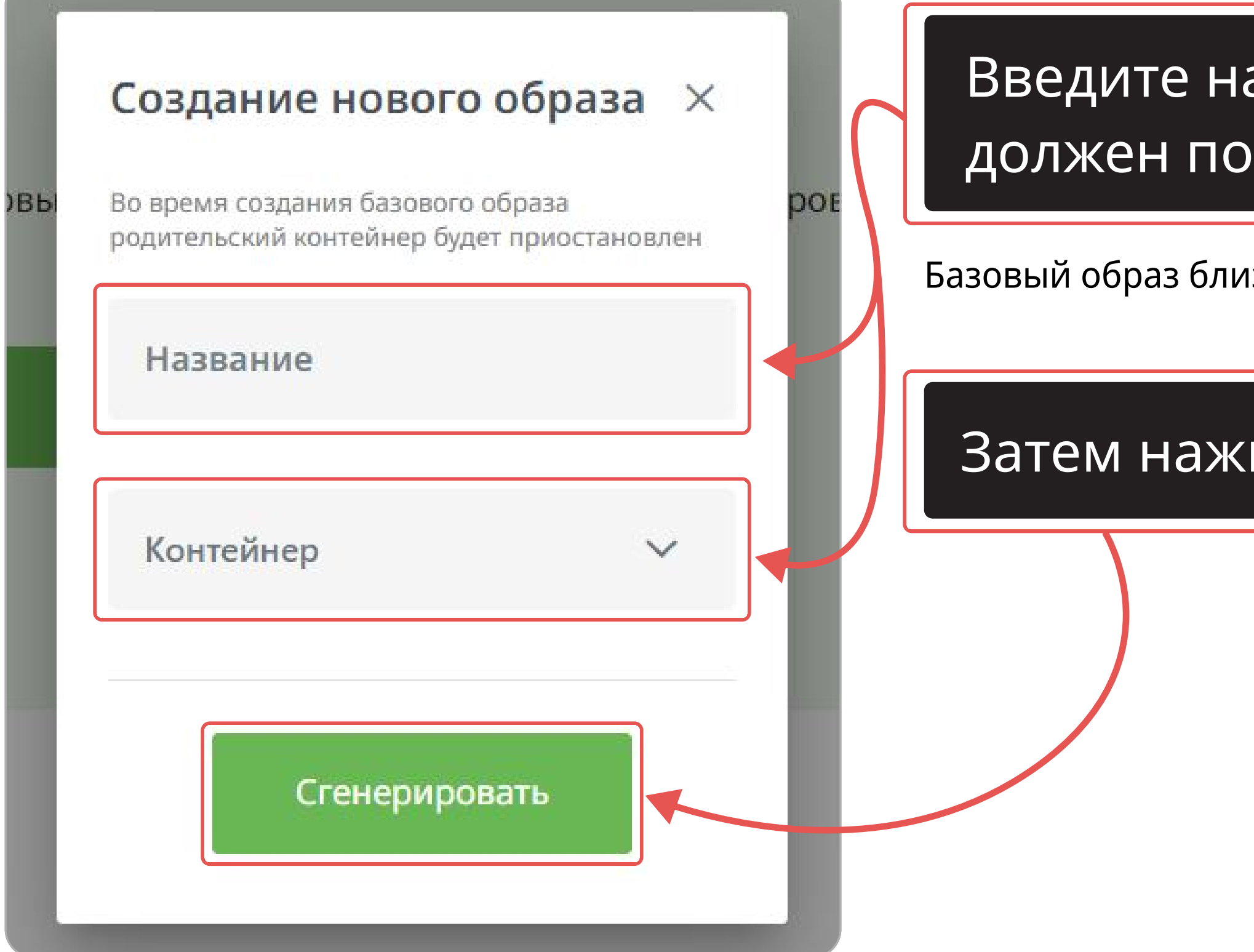

Введите название образа и выберите контейнер, который должен послужить основой для базового образа

Базовый образ близок к снепшотам по логике работы

Затем нажмите на кнопку «Сгенерировать»

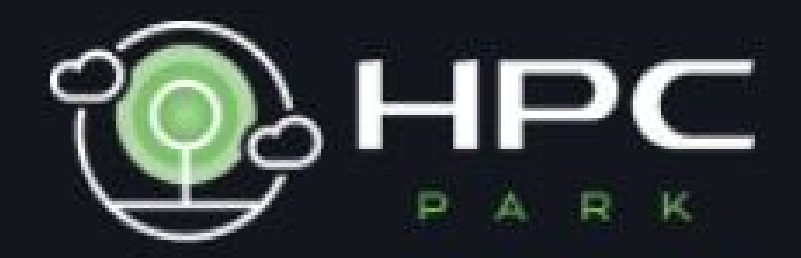

| °        | Профиль        |
|----------|----------------|
|          | Компания       |
| 00       | Контейнеры     |
| 4        | Базовые образы |
| 0        | Хранилище      |
| ኇ        | Сети           |
| %        | Месячный тариф |
| ((0))    | АРІ-Токены     |
| <b>-</b> | Счет           |
| :=       | Биллинг        |

### Чтобы редактировать образ, нажмите на значок карандаша

0

III

Данная кнопка отвечает только за смену наименования образа, другие парамерты изменить невозможно

+ Создать новый образ

1 ID 128

Дата создания

19.06.2024

Статус

Готов

Контейнер

Container #728

### Чтобы удалить образ, нажмите на значок корзинки

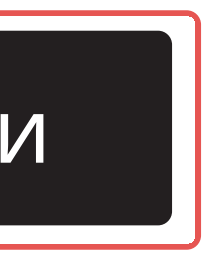

# Во вкладке «Счет» вы можете посмотреть статус Вашего аккаунта и узнать контакты Вашего менджера

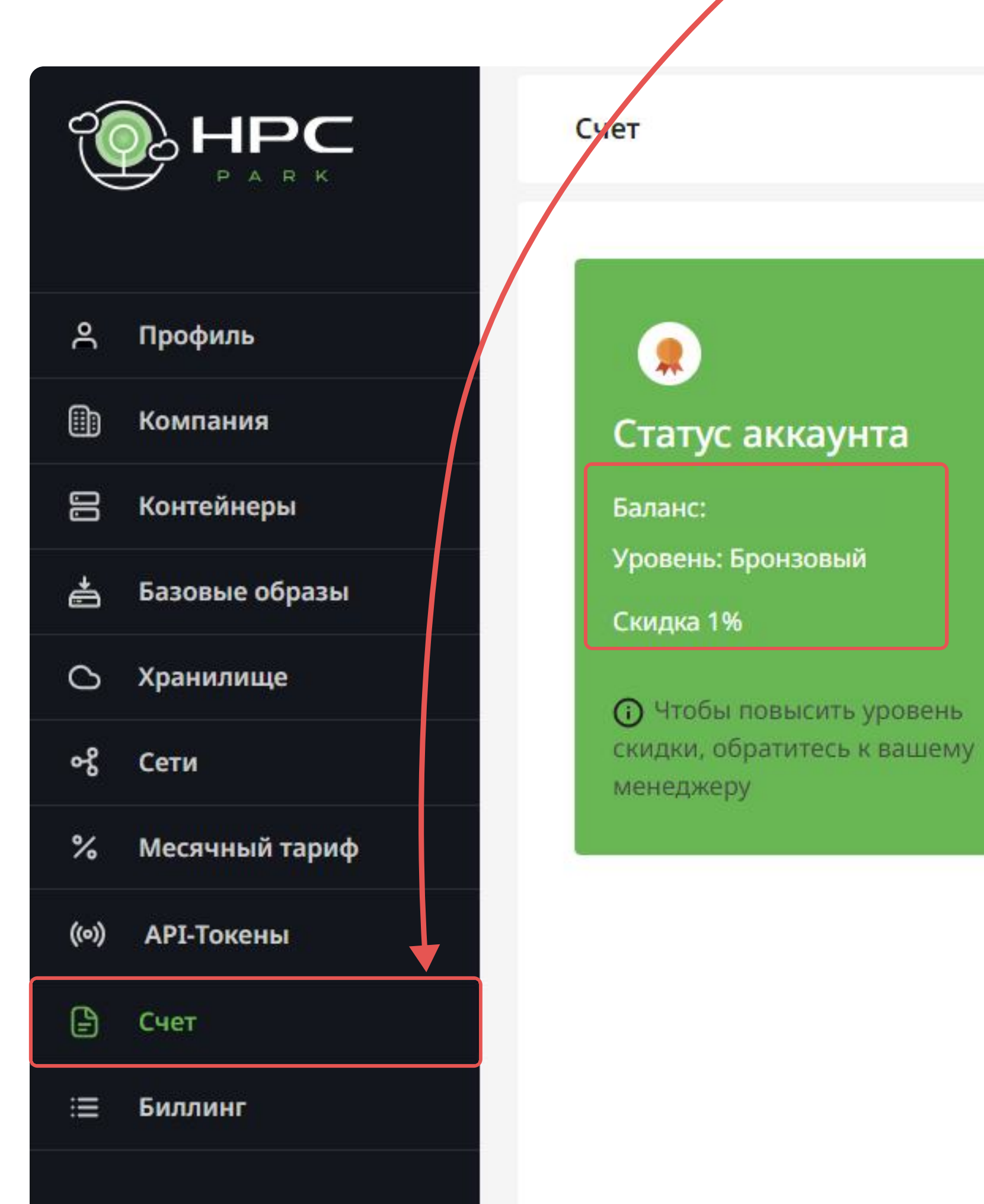

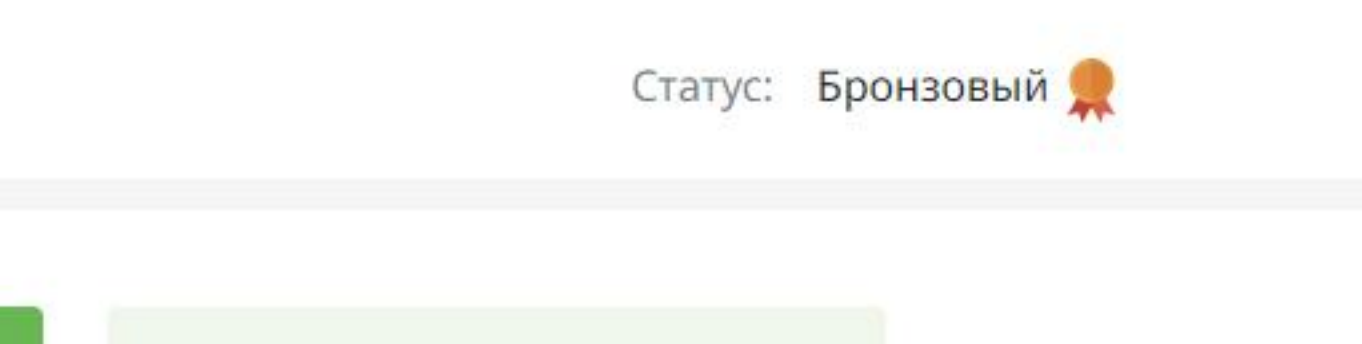

| Ваш менеджер |
|--------------|
|              |
|              |
|              |
|              |
|              |

### Во вкладке «Биллинг» вы можете посмотреть историю начислений по тарифу «Поминутный»

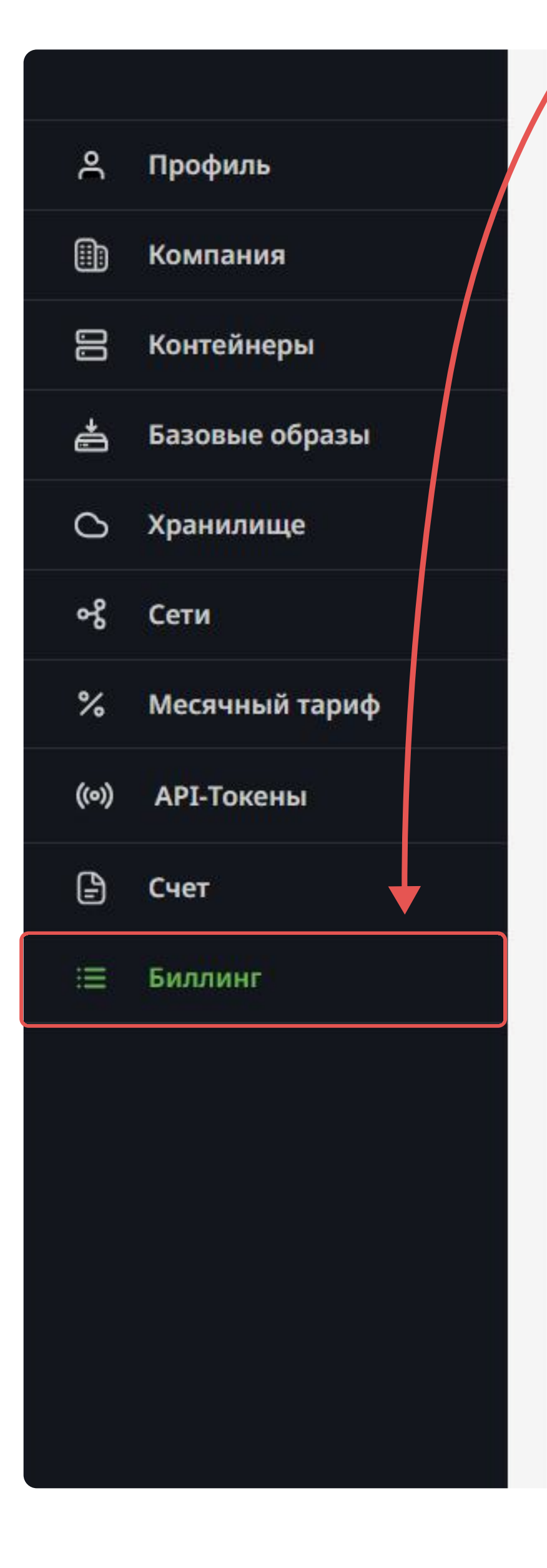

Начало периода

### Вы можете задать определенный период времени, чтобы детальнее рассмотреть историю начислений по тарифу «Поминутный» за интересующий срок

и нажмите на значок поиска.

| <u>Сбросить фильтры</u> × |                         |                     |                      |                                      |            |
|---------------------------|-------------------------|---------------------|----------------------|--------------------------------------|------------|
| ID                        | Pecypc                  | Время<br>активности | Стоимость            | Промежуток рассчета                  | Создан     |
| #516306                   | Контейнер<br>#25        | 0 мин.              | 0,00₽                | 20.02.24, 14:00 - 20.02.24,<br>15:00 | 20.02.2024 |
| #516305                   | <mark>Диск #</mark> 303 | 60 мин.             | 7,13₽                | 20.02.24, 14:00 - 20.02.24,<br>15:00 | 20.02.2024 |
| #516245                   | Контейнер<br>#25        | 0 мин.              | 0,00 ₽               | 20.02.24, 13:00 - 20.02.24,<br>14:00 | 20.02.2024 |
| #516244                   | Диск #303               | 60 мин.             | 7,13₽                | 20.02.24, 13:00 - 20.02.24,<br>14:00 | 20.02.2024 |
| #51 <mark>6</mark> 184    | Контейнер<br>#25        | 0 мин.              | 0 <mark>,00</mark> ₽ | 20.02.24, 12:00 - 20.02.24,<br>13:00 | 20.02.2024 |
| #516183                   | Диск #303               | 37 мин.             | 4,40₽                | 20.02.24, 12:00 - 20.02.24,<br>13:00 | 20.02.2024 |

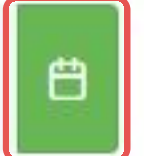

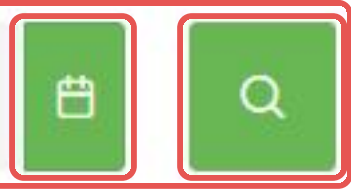

Для этого выберите начало и конец периода, щелкнув по календарю напротив каждой соответствующей колонки,

### Чтобы редактировать пароль, перейдите во вкладку «Профиль»

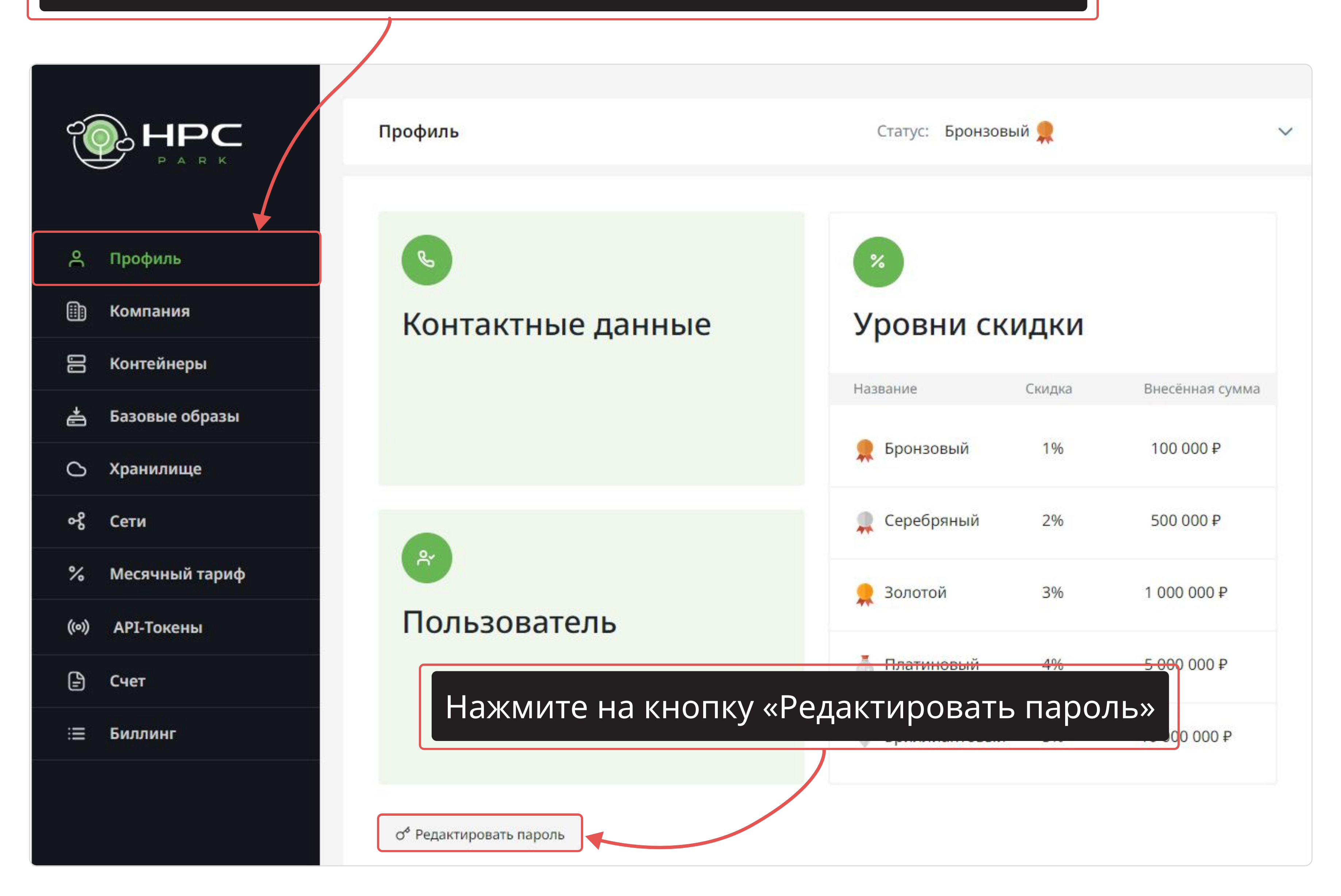

В правом верхнем углу экране появится уведомление о запросе

### После ввода пароля нажмите на кнопку «Отправить запрос на изменение»

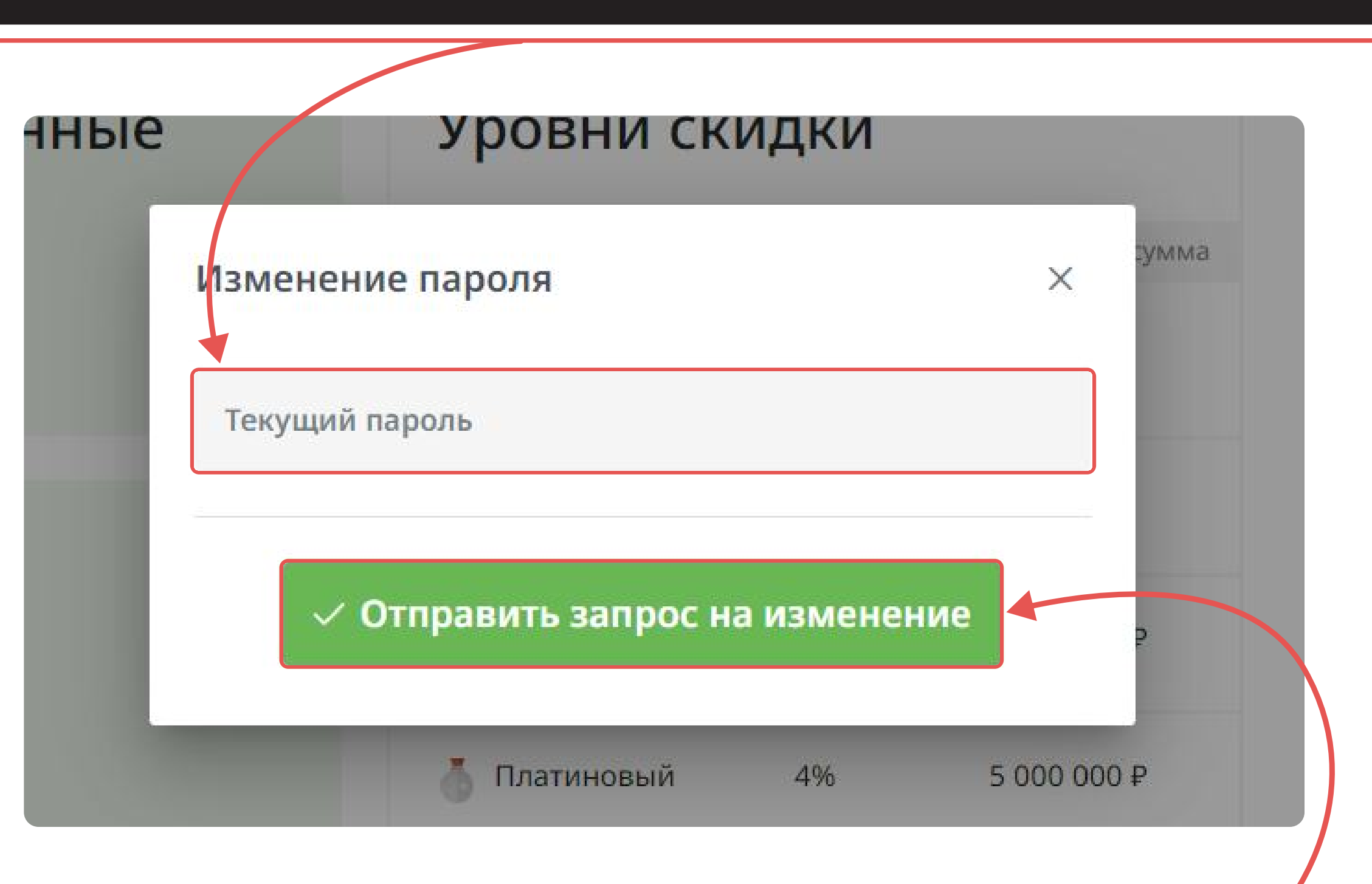

# В появившемся окне введите текущий пароль:

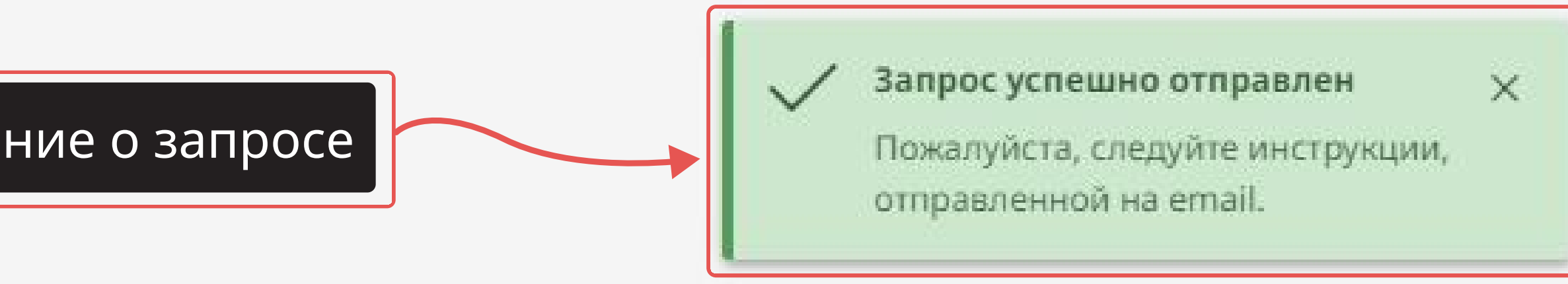

### На почте Вас будет ждать следующее сообщение:

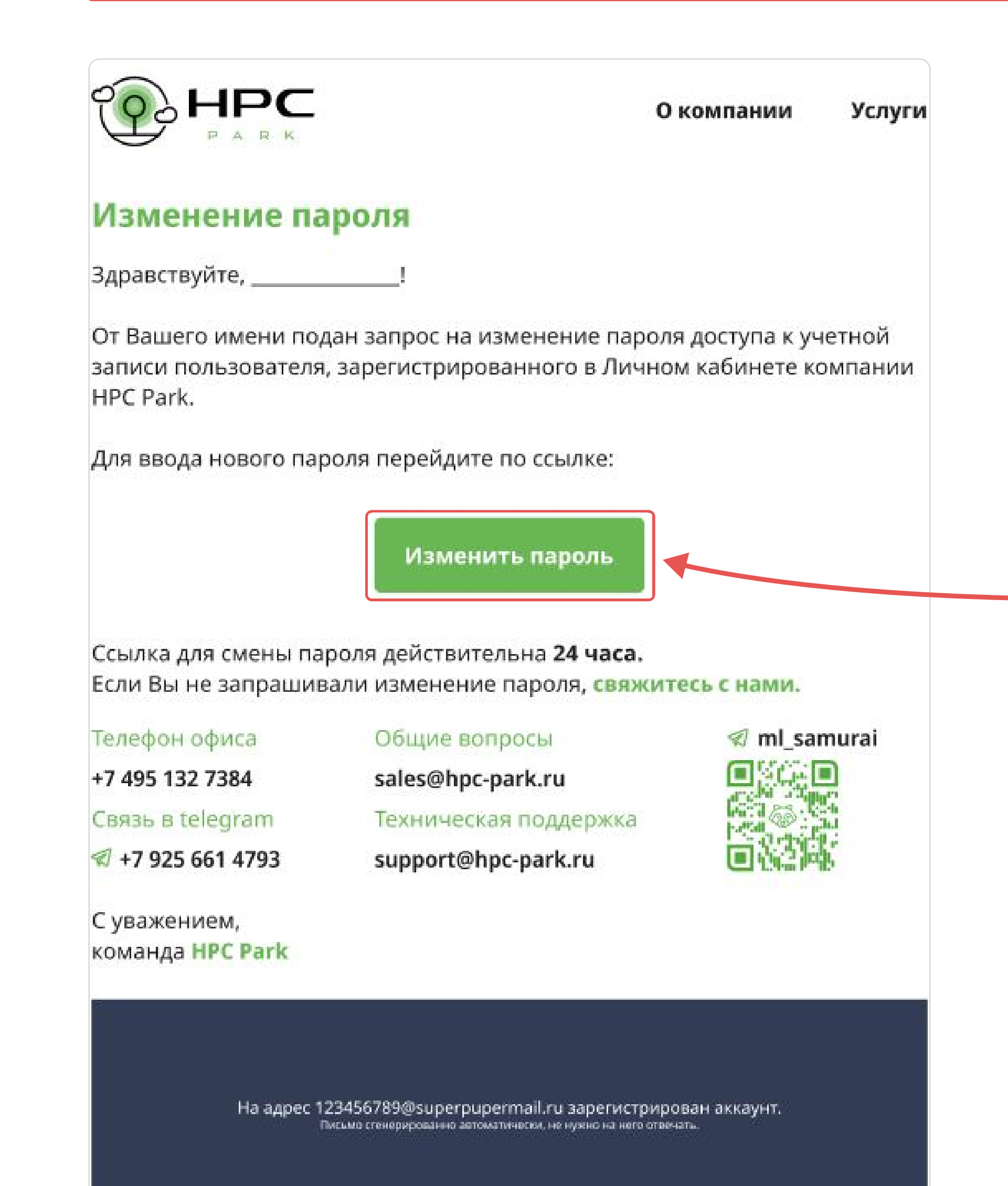

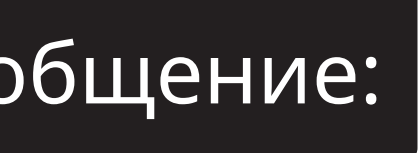

### Для ввода нового пароля нажмите на кнопку

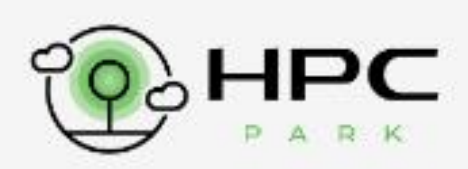

# Изменить пароль

Введите новый пароль

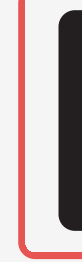

Готово. Теперь Вы можете авторизоваться с новым паролем.

|       | Введите новый пароль:         |  |
|-------|-------------------------------|--|
|       | Пароль                        |  |
|       | Отправить                     |  |
| Затем | нажмите на кнопку «Отправить» |  |

# Вы всегда можете восстановить пароль на главной странице входа в Личный кабинет с помощью кнопки «Восстановить пароль»

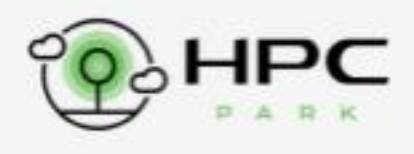

# Вход

Введите ваш Email и пароль для входа в личный кабинет

|                                  | 0                                                                  |
|----------------------------------|--------------------------------------------------------------------|
| ть меня                          |                                                                    |
| Вход                             |                                                                    |
| Регистрация                      |                                                                    |
| были пароль? <u>Восстановить</u> | пароль                                                             |
|                                  | ть меня<br>Вход<br>Регистрация<br>были пароль? <u>Восстановить</u> |

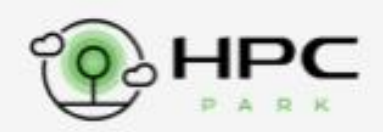

## Восстановить пароль

Введите ваш Email

На указанную почту будет выслана инструкция для восстановления пароля

### Восстановить пароль

Введите ваш Email

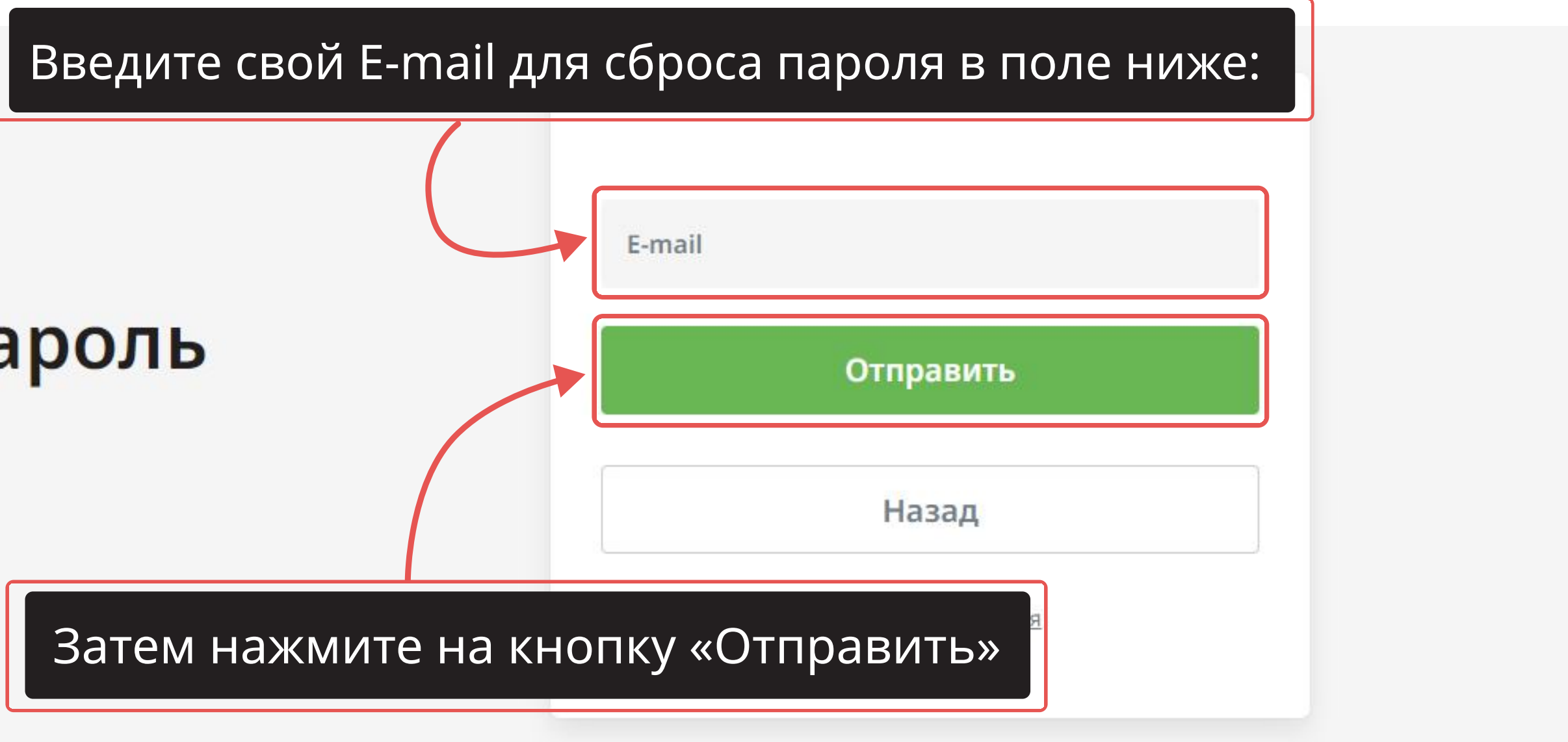

|        | Отправлено письмо для<br>восстановления пароля | × |  |
|--------|------------------------------------------------|---|--|
| E-mail |                                                |   |  |
|        | Отправить                                      |   |  |
|        | Назад                                          |   |  |
|        | Вход • <u>Регистрация</u>                      |   |  |

### На почте Вас будет ждать следующее сообщение:

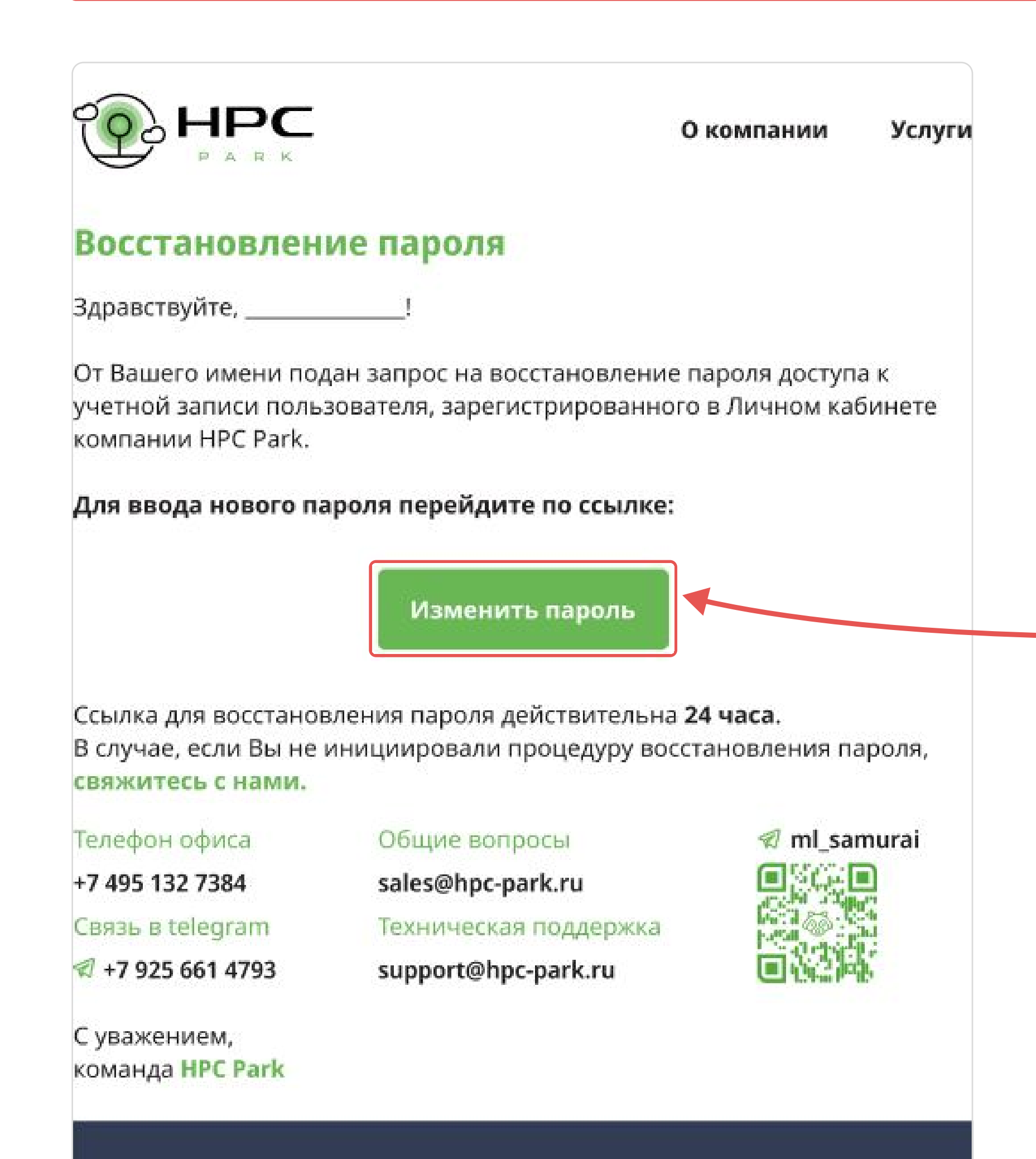

На адрес 123456789@superpupermail.ru зарегистрирован аккаунт. Письмо стенерированно автоматически, не нужно на него отвечать.

### Для ввода нового пароля нажмите на кнопку

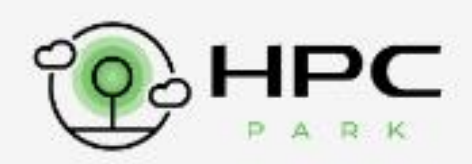

# Восстановить пароль

Введите новый пароль

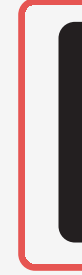

| Введите новый пароль:      |   |  |
|----------------------------|---|--|
| Пароль                     |   |  |
| Повтор пароля<br>Отправить | 0 |  |
|                            |   |  |

### Затем нажмите на кнопку «Отправить»

### Готово. Теперь Вы можете авторизоваться с новым паролем.

# **ОСТАЛИСЬ ВОПРОСЫ?** +7 495 132 7384

support@hpc-park.ru

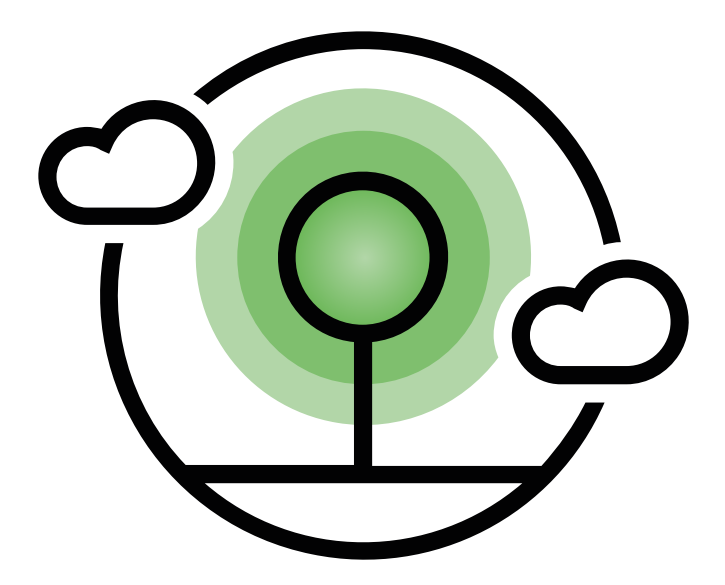

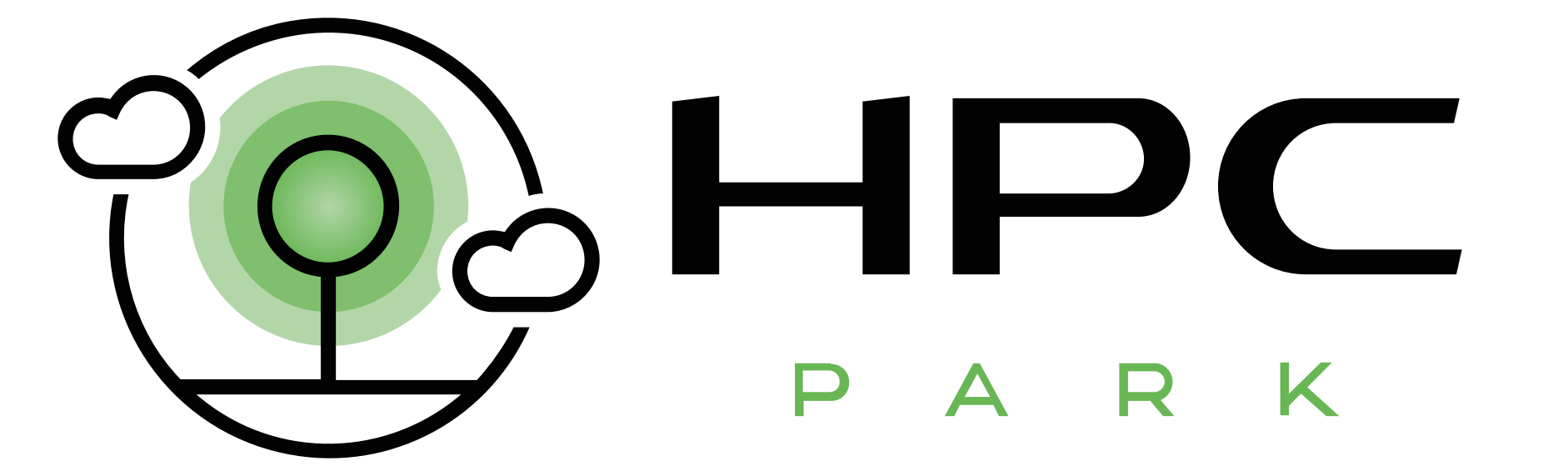